@Handy (アットハンディ)

# 操作マニュアル

| 2016.06.13 | 初版  |
|------------|-----|
| 2016.09.15 | 第2版 |

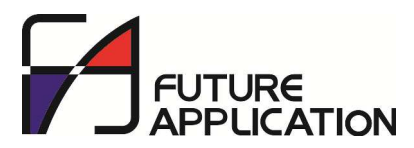

株式会社フューチャーアプリケーション

#### マニュアル改訂履歴

| 版   | 日付         | 頁    | タイトル       | 主な改定内容                                     |
|-----|------------|------|------------|--------------------------------------------|
| 初版  | 2016.06.13 |      |            |                                            |
| 第2版 | 2016.09.15 | P.3  | 送信ファイルについて | (1)送信ファイルの例に、入力時の日時を追加しました。                |
|     |            | P.9  | 画面遷移について   | (1) 頁を追加しました。                              |
|     |            | P.13 | バーコード読取    | (1) 画面遷移を修正しました。                           |
|     |            | P.14 | コード手入力     | (1) 画面遷移を修正しました。                           |
|     |            | P.15 | 点数修正       | (1)「+/ー」ボタンの説明を追加しました。                     |
|     |            |      |            | (2) 画面遷移を修正しました。                           |
|     |            | P.23 | 基本設定       | <ol> <li>(1) CODE128の設定を追加しました。</li> </ol> |
|     |            | P.25 | ヘッダー項目設定   | (1)「点数連続入力」項目を追加しました。                      |
|     |            |      |            | (2)「スキャン連続入力」項目を追加しました。                    |

# 目次

| 1. | システムの構成と処理の流れ・・・・・・・・・・・・・・・・・・・・・・・・・・・・・・・・・・・・     | 2  |
|----|-------------------------------------------------------|----|
| 2. | 送信ファイルについて ・・・・・・・・・・・・・・・・・・・・・・・・・・・・・・・・・・・・       | 3  |
| 3. | データ転送について ・・・・・・・・・・・・・・・・・・・・・・・・・・・・・・・・・・・・        | 4  |
|    | 1. FTPの場合 ・・・・・・・・・・・・・・・・・・・・・・・・・・・・・・・・・・・・        | 4  |
|    | 2. iTunesの場合 ・・・・・・・・・・・・・・・・・・・・・・・・・・・・・・・・・・・・     | 5  |
| 4. | インストール直後の画面・・・・・・・・・・・・・・・・・・・・・・・・・・・・・・・・・・・・       | 7  |
| 5. | ソフトウェアの全体構成 ・・・・・・・・・・・・・・・・・・・・・・・・・・・・・・・・・・・・      | 8  |
| 6. | 画面遷移について ・・・・・・・・・・・・・・・・・・・・・・・・・・・・・・・・・・・・         | 9  |
| 7. | 操作説明                                                  |    |
|    | 1. メニュー ・・・・・・・・・・・・・・・・・・・・・・・・・・・・・・・・・・・・          | 10 |
|    | 2. 入力 (ヘッダー) ・・・・・・・・・・・・・・・・・・・・・・・・・・・・・・・・・・・・     | 11 |
|    | (1) 入力(明細) ************************************       | 12 |
|    | ① バーコード読取 ・・・・・・・・・・・・・・・・・・・・・・・・・・・・・・・・・・・・        | 13 |
|    | ② コード手入力 ・・・・・・・・・・・・・・・・・・・・・・・・・・・・・・・・・・・・         | 14 |
|    | ③ 点数修正 ************************************           | 15 |
|    | 3. データ送信 ・・・・・・・・・・・・・・・・・・・・・・・・・・・・・・・・・・・・         | 16 |
|    | 4. 端末毎設定 ************************************         | 17 |
|    | (1) 店舗コード入力 ・・・・・・・・・・・・・・・・・・・・・・・・・・・・・・・・・・・・      | 18 |
|    | (2) 端末番号入力 · · · · · · · · · · · · · · · · · · ·      | 19 |
|    | (3) データ削除 ・・・・・・・・・・・・・・・・・・・・・・・・・・・・・・・・・・・・        | 20 |
|    | (4) アプリ連携カウントリセット ・・・・・・・・・・・・・・・・・・・・・・・・・           | 21 |
|    | (5) 基本設定情報受信 •••••••••••••••••••••                    | 22 |
|    | 5. 基本設定 ************************************          | 23 |
|    | (1) ヘッダー設定 ・・・・・・・・・・・・・・・・・・・・・・・・・・・・・・・・・・・・       | 24 |
|    | ① ヘッダー項目設定 ・・・・・・・・・・・・・・・・・・・・・・・・・・・・・・・・・・・・       | 25 |
|    | (2) 送信·受信設定 · · · · · · · · · · · · · · · · · · ·     | 26 |
|    | (3) ロックパスワード設定 ・・・・・・・・・・・・・・・・・・・・・・・・・・・・・・・・・・・・   | 27 |
|    | (4) 基本設定情報アップロード ・・・・・・・・・・・・・・・・・・・・・・・・・・・・・・・・・・・・ | 28 |
|    | 6. 機能説明 ************************************          | 29 |
|    | 7. 機能制限解除 ************************************        | 30 |
|    | (フリー版のみ)                                              |    |
| 8. | アプリ連携機能                                               | 31 |
|    | 1. 単発連携 ************************************          | 32 |
|    | 2. 明細画面連携 ************************************        | 33 |

## ■1. システムの構成と処理の流れ

システムの構成と処理の流れは、以下の通りです。

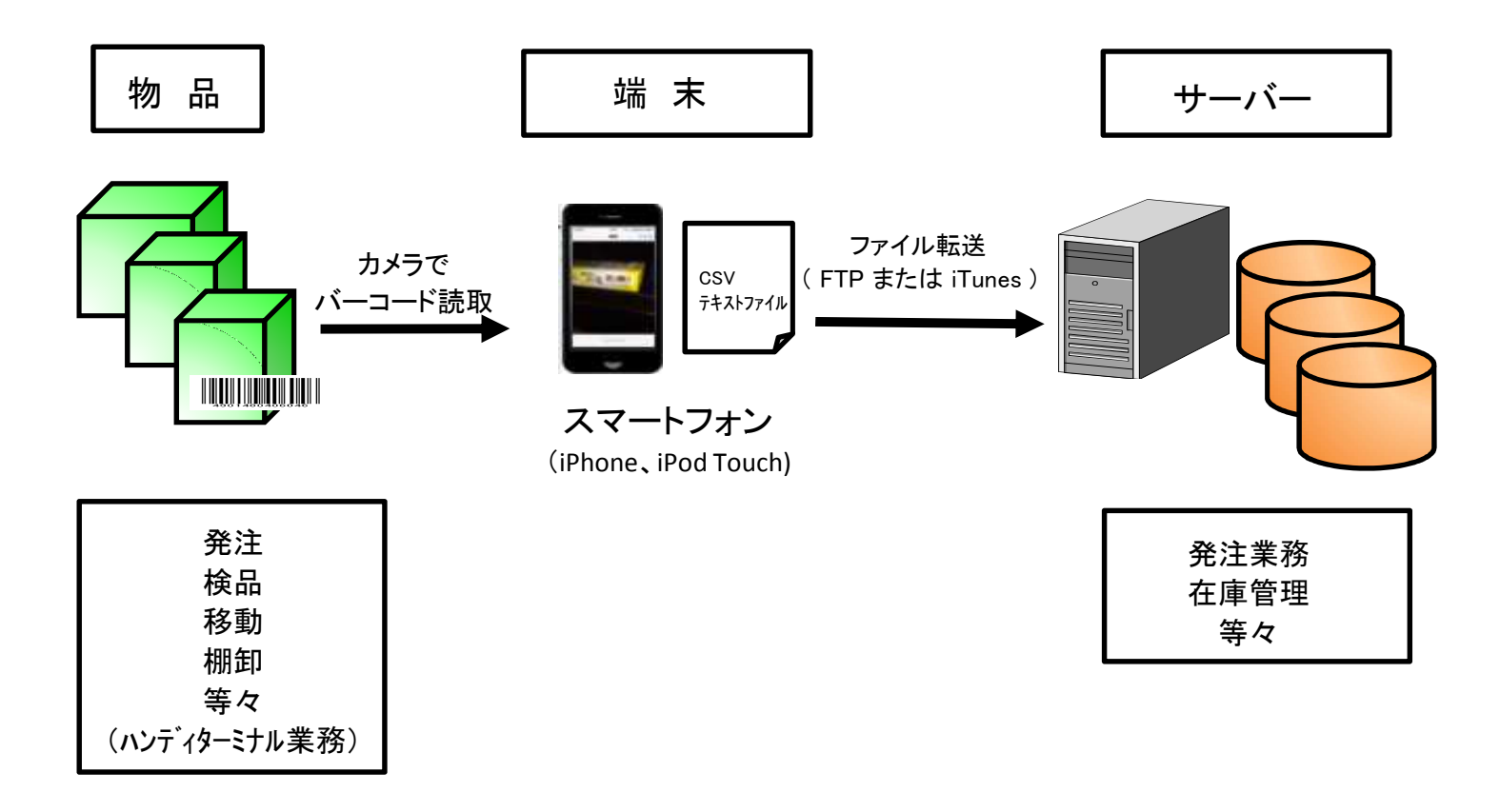

### ■2. 送信ファイルについて

端末からサーバーへ送信されるデータファイルは以下の通りです。

ファイル名称

FAHandyScan99・・・・・99. txt 年月日(6桁)+時分秒(6桁)の計12桁。

(例)2016年6月10日15時25分30秒の場合、ファイル名は"FAHandyScan160610152530.txt"

- ・ CSVテキストファイル(カンマ区切りのテキストファイル)です。
- ・ 各項目は、""(ダブルクォーテーョン)で囲まれます。

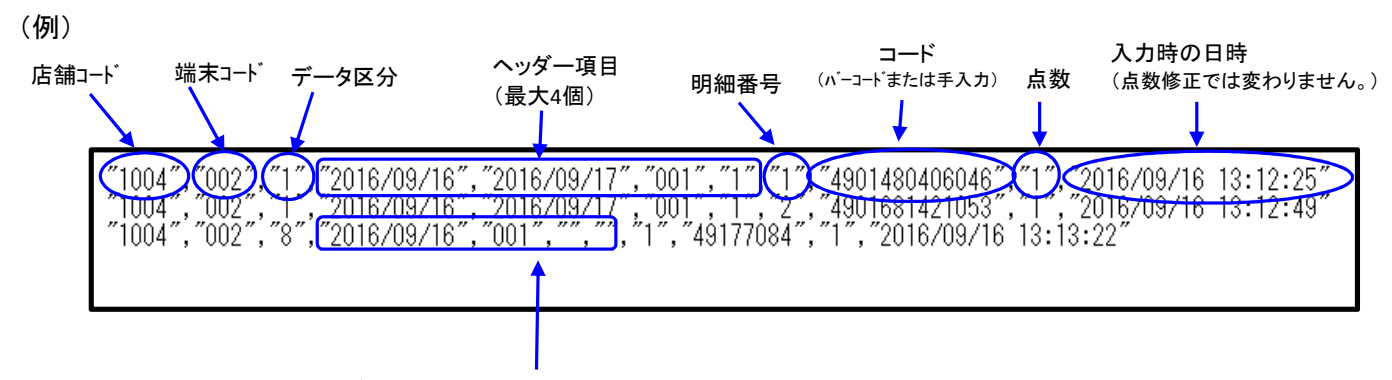

ヘッダー項目が3個以下の場合、""のみの項目が作成されます。 (この例では、ヘッダー項目は2個) ■3. データ転送について

端末からサーバーへのデータの送受信には、FTPまたはiTunesを使用します。

#### 1. FTPの場合

(1) 設定

端末で、サーバーの情報(アドレス、ユーザーID、パスワード)を設定します。 手入力のほかに、設定用バーコード(CODE39)を作成し、カメラから読取ることでも設定できます。 多くの端末を設定する場合に作業負担を大幅に軽減できます。 (詳しくは「■6-5-(2)送信・受信設定」参照)

(2) ディレクトリ・ファイル構成

FTPでファイル転送を行う場合、サーバー側のディレクトリ(フォルダ)とファイルの構成は以下の 通りです。fahandyscan・config・dataディレクトリは、端末からのデータ送信時に存在しなければ、 自動的にサーバー上に作成します。

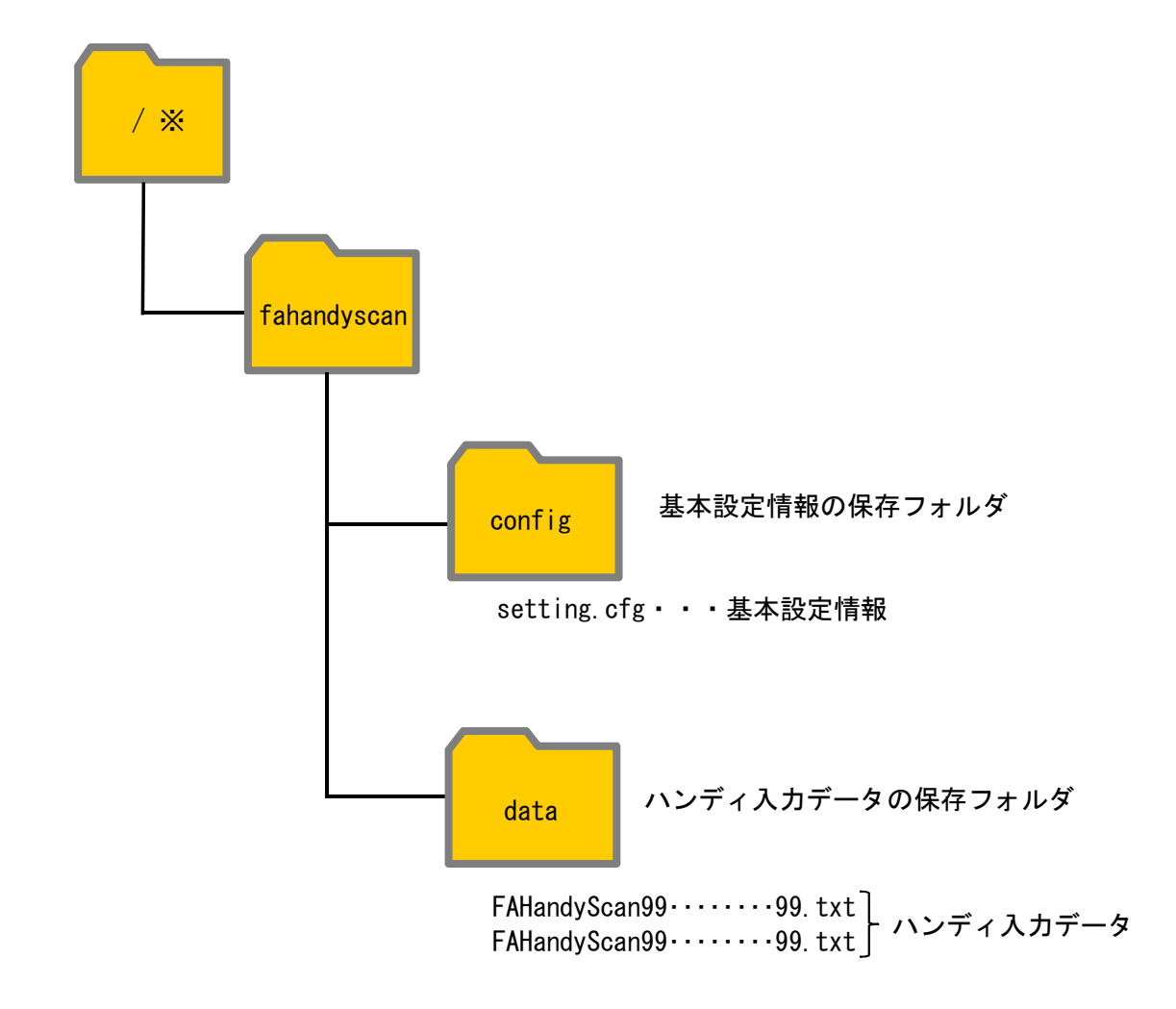

※ FTPルートディレクトリ。
 規定では、C:¥inetpub¥ftproot
 詳しくはシステム管理者に確認して下さい。

### 2. iTunesの場合

サーバーにiTunesがインストールされている場合、サーバーと端末間で、ファイルを相互にコピーできます。

#### 【手順】

iTunesのバージョンによって、画面やメッセージは異なります。 以下の手順は、Ver.12.4.1.6の場合です。

- 1. 端末の電源を入れます。
- 2 サーバーと端末を接続します。 USBケーブルで接続、またはWi-Fi経由での同期により接続します。
- 3. サーバーでiTunesを起動します。

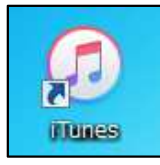

4. デバイスを選択します。

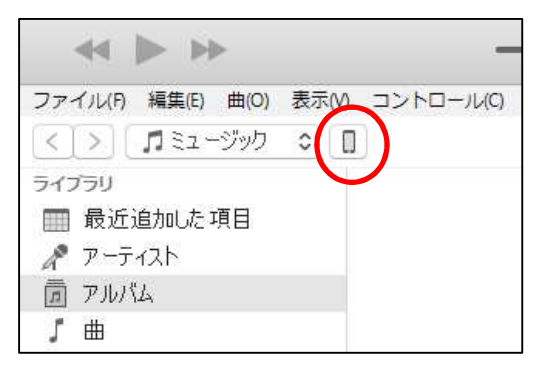

左側のリストで「App」をクリックします。
 画面を下方向にスクロールし、「ファイル共有」を表示します。

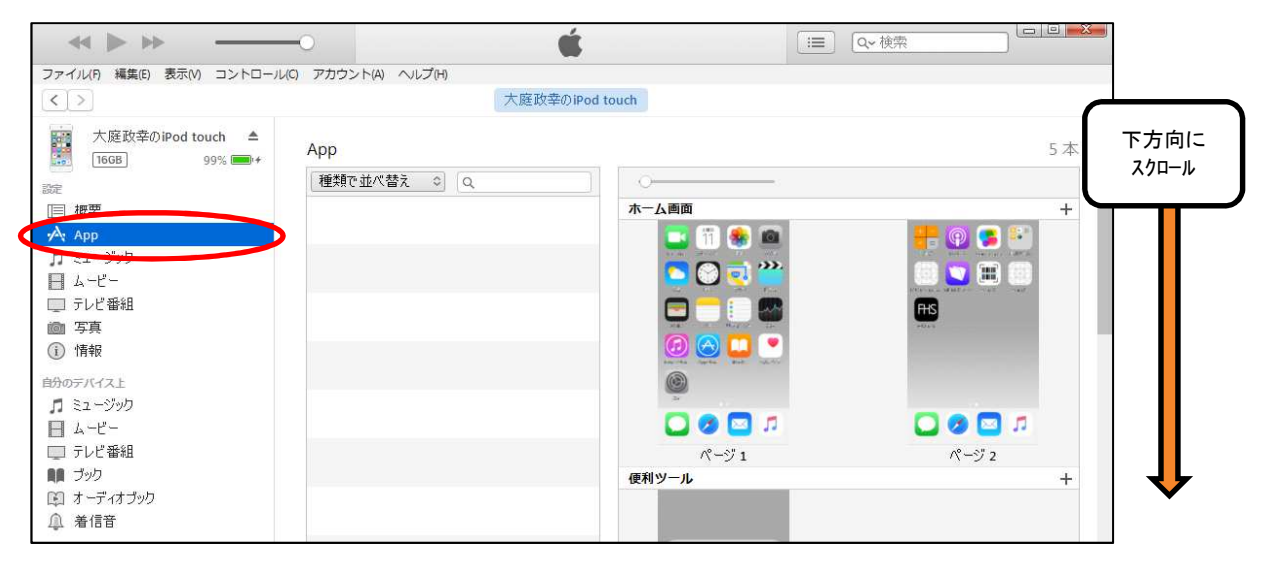

(次頁へ)

#### 6. Appのリストから、「@Handy」をクリックします。

→ 「@Handyの書類」に端末上のファイルが表示されます。

| 大庭故幸のiPod touch ▲     「668 99% ●・     ファ     び     び | 「@Har<br>クリ・<br>アイル共有<br>「の App では、 Pyn touch とこのコンピュー | ndy」を<br>ック<br>-少の間で書類- 仮送できます。                                                                                       | 7711                                                                                    | 一覧<br> |
|----------------------------------------------------------------------------------------------------|--------------------------------------------------------|----------------------------------------------------------------------------------------------------|-----------------------------------------------------------------------------------------|--------|
|                                                                                                    | p<br>HS @Handy<br>FileMaker Go                         | ●Handy の書類<br>FAHandyScan160427153823.txt<br>FAHandyScan16060094610.txt<br>FAHandyScan160610094610.txt<br>setting.cfg | 4 KB 2016/04/27 15:39<br>4 KB 2016/06/08 16:45<br>4 KB 78 9:46<br>4 KB 2016/06/07 10:52 |        |
|                                                                                                    |                                                        | 交流编辑: 10.03 GB                                                                                                    | 77イルを追加 保存先 v                                                                           |        |

- 7. ファイル転送を行います。(ファイルは1つまたは複数同時に転送できます。)
  - (1) サーバー→端末へ
    - ・ サーバー上のファイルを「@Handyの書類」リストにドラッグアンドドロップ または
    - ・ 「ファイル追加」をクリック→サーバー上のファイルを 選択→「開く」をクリック
  - (2)端末→サーバー
    - 「@Handyの書類」リスト上のファイルを、サーバー上のデスクトップやフォルダにドラッグアンド ドロップ

または

- 「@Handyの書類」リストからファイルを選択→「保存先」クリック
  - → サーバー上のデスクトップやフォルダを選択→「フォルダーの選択」をクリック

以上です。

## ■4. インストール直後の画面

#### 【説明】

ソフトのインストール直後は、以下の画面を表示します。

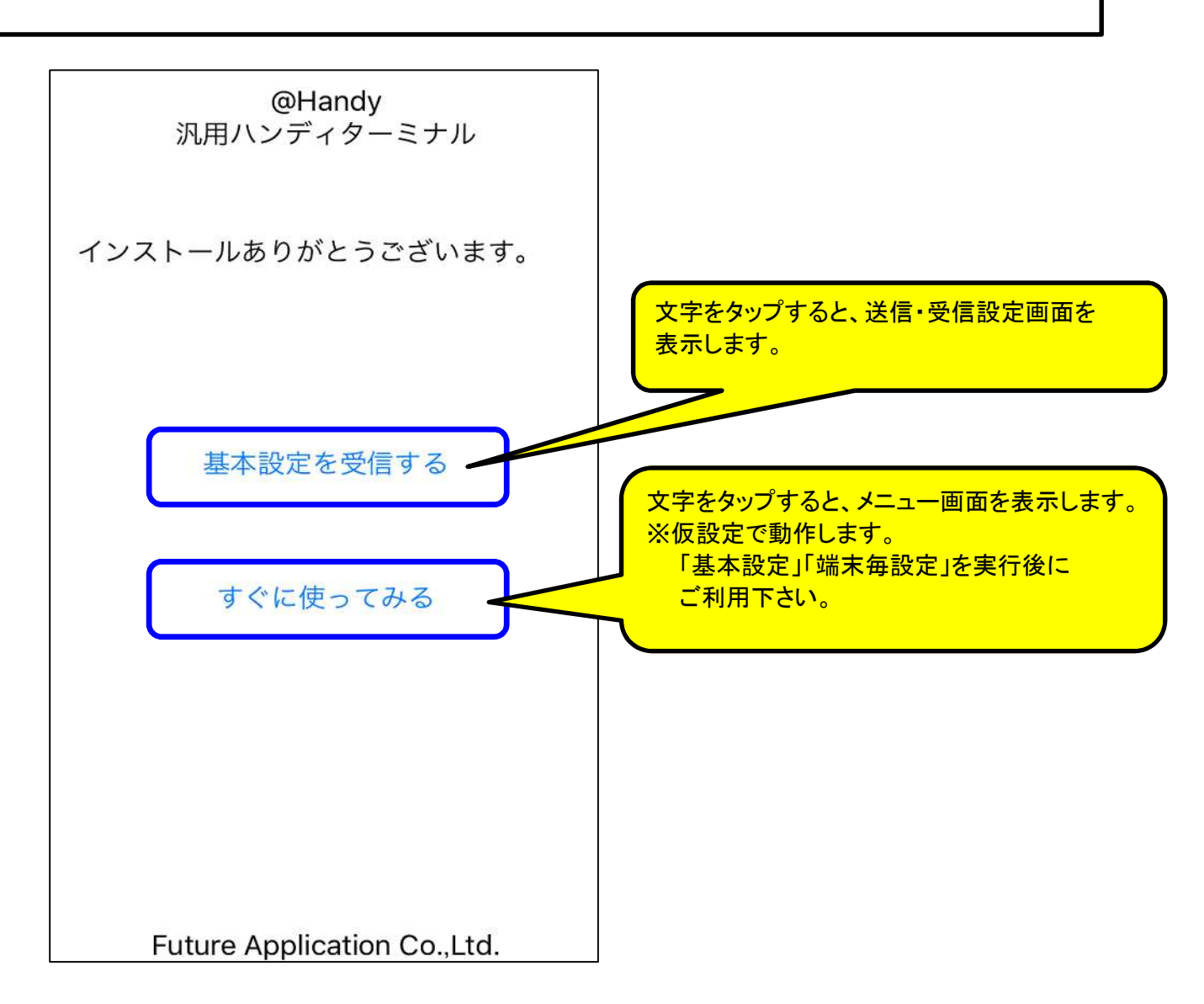

## ■5. ソフトウェアの全体構成

ソフトウェアの全体構成は、以下の通りです。

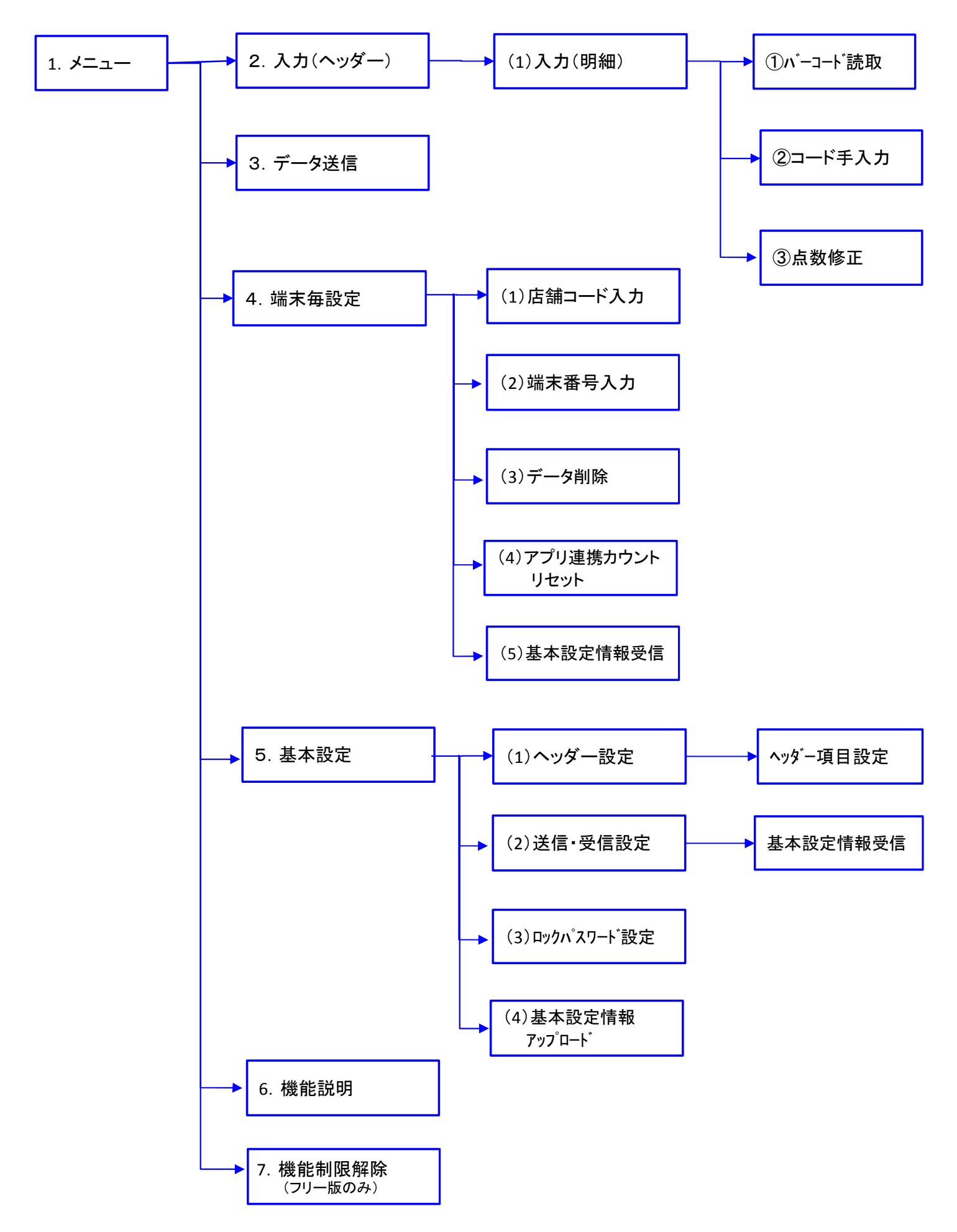

### ■6. 画面遷移について

業務ごとに、入力画面の遷移を設定することができます。

ヘッダー項目設定画面の、「点数連続入力」「スキャン連続入力」で設定します。

- ····· ONのとき、バーコードスキャン後に、点数修正画面に推移します。 点数連続入力
- スキャン連続入力 ····· ONのとき、バーコードスキャン・点数修正後に、明細一覧画面を表示せず、 連続してスキャン画面を表示します。

※設定方法は、「ヘッダー項目設定」頁参照

画面遷移図

★ 点数連続入力 OFF : スキャン連続入力 OFF ※パンストール直後はこの設定です。

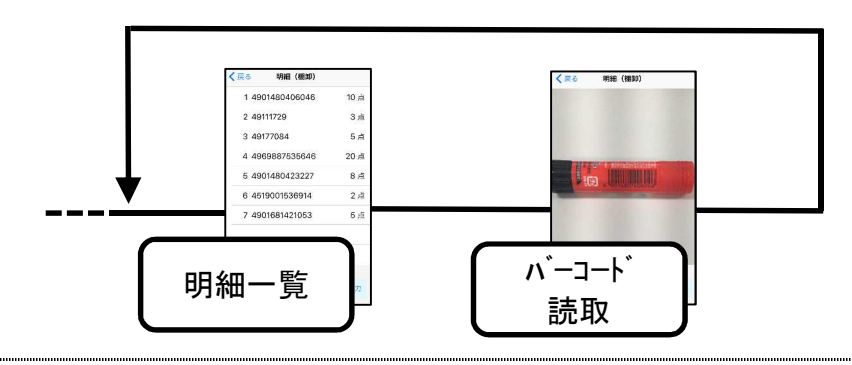

★ 点数連続入力 ON : スキャン連続入力 OFF

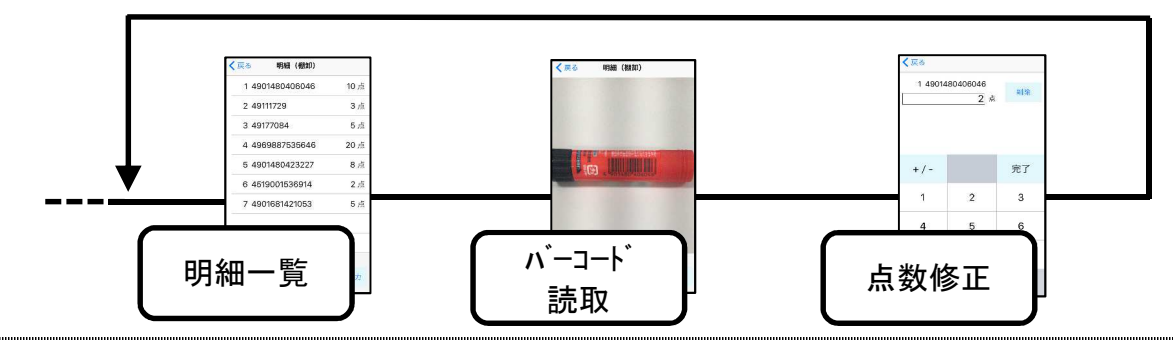

★ 点数連続入力 ON : スキャン連続入力 ON

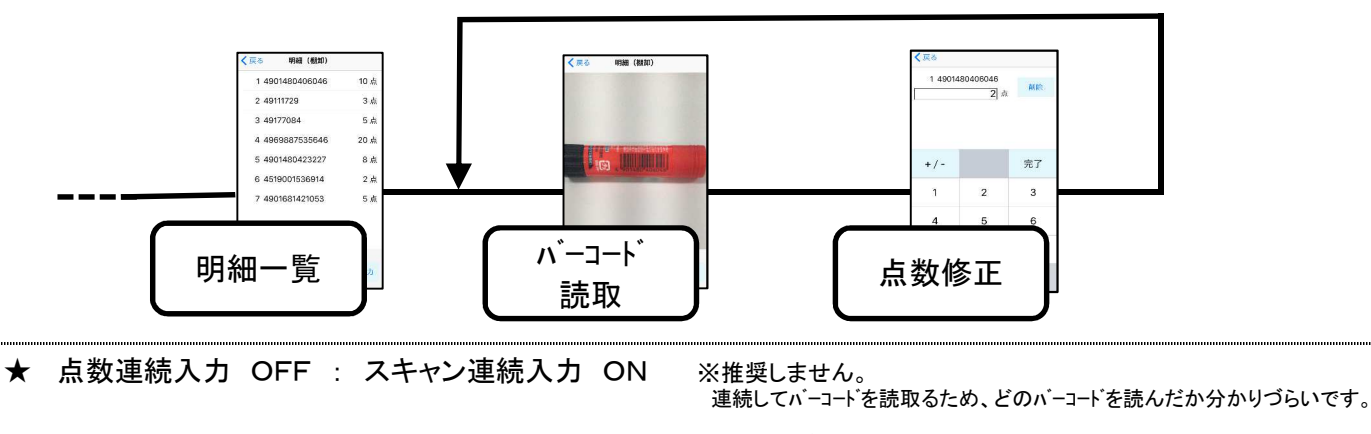

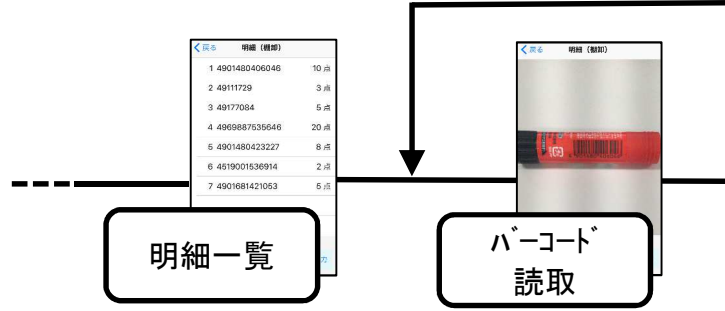

## ■7. 操作説明 1. メニュー

### 【説明】

画面をタップすると、選択した処理の画面を表示します。

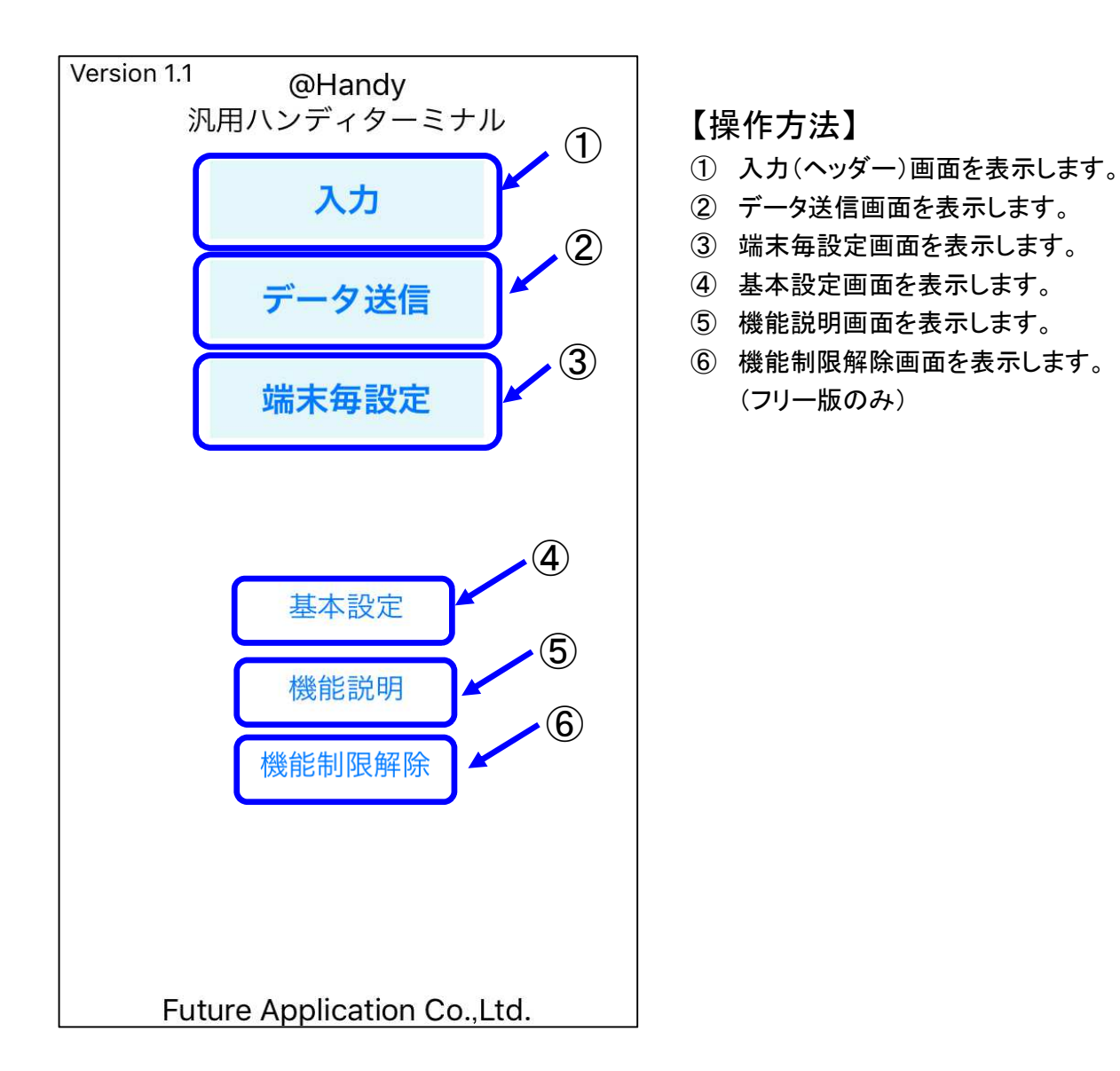

業務を選択し、ヘッダー項目を入力します。

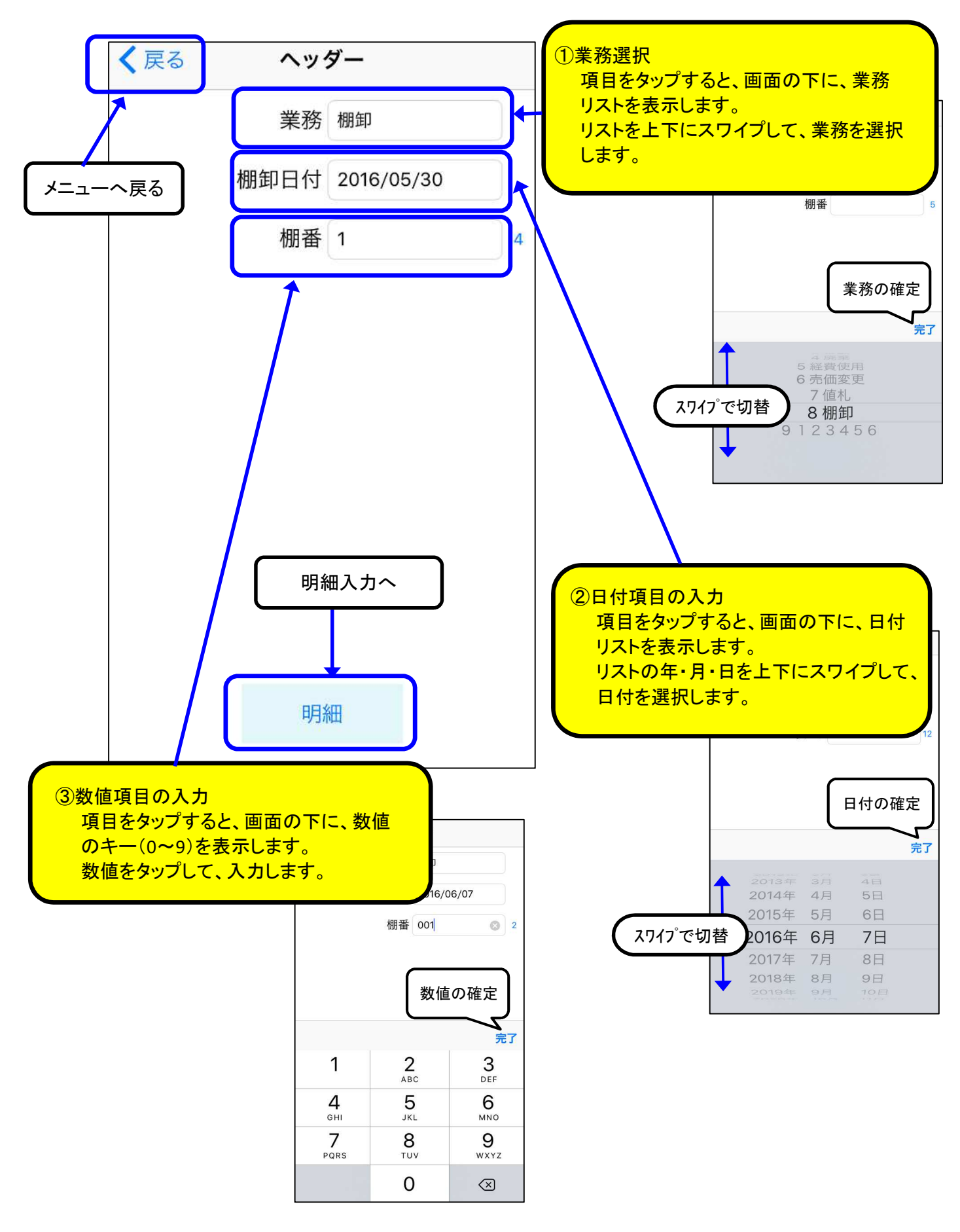

## ■ 7. 操作説明 2-(1)入力(明細)

#### 【説明】

コードと点数を入力します。

コードの入力はバーコードのスキャンまたは手入力で行います。

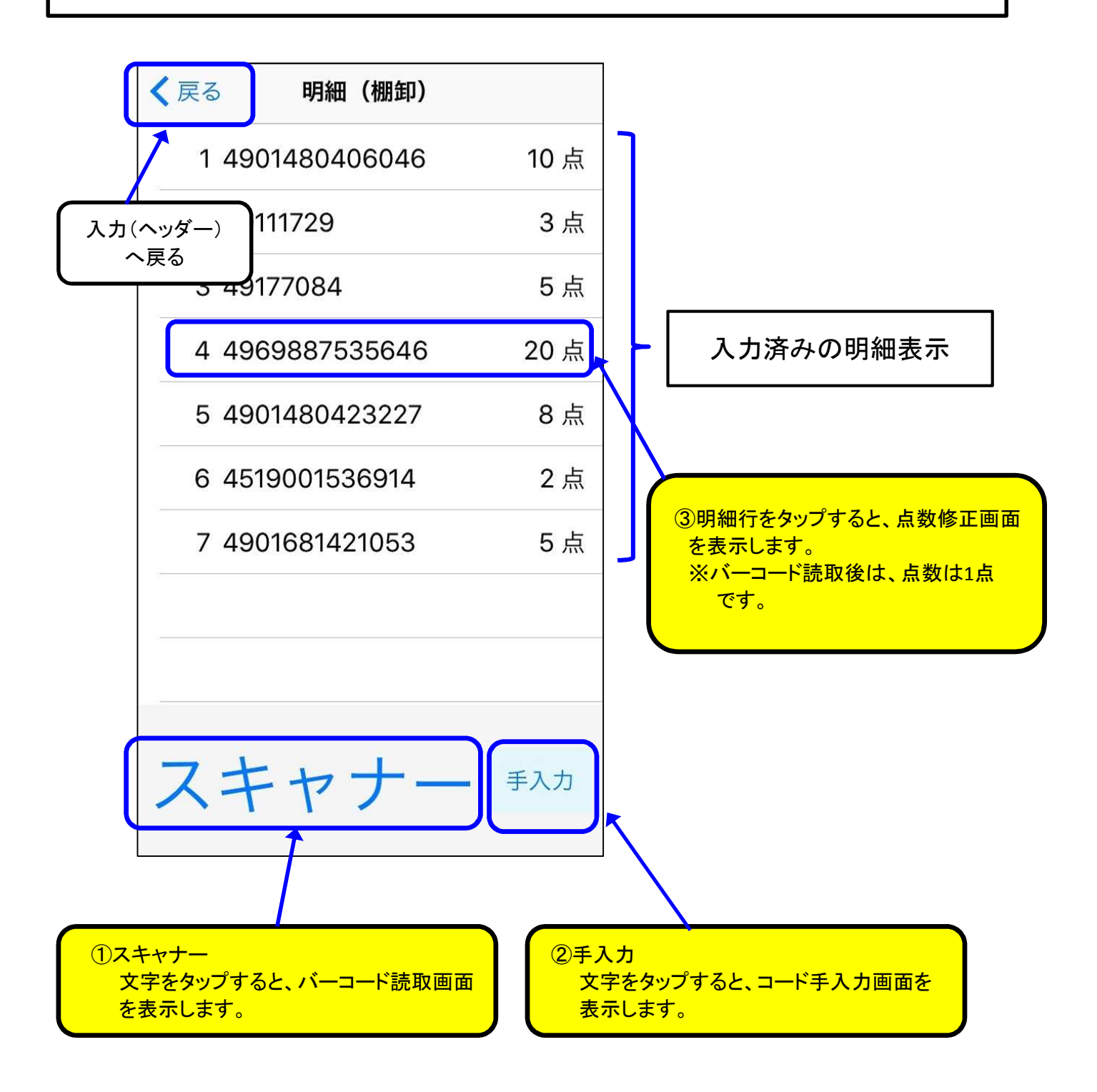

■7. 操作説明 2-(1)-① バーコード読取

### 【説明】

カメラでバーコードを読み取ります。(一瞬で読み取り)

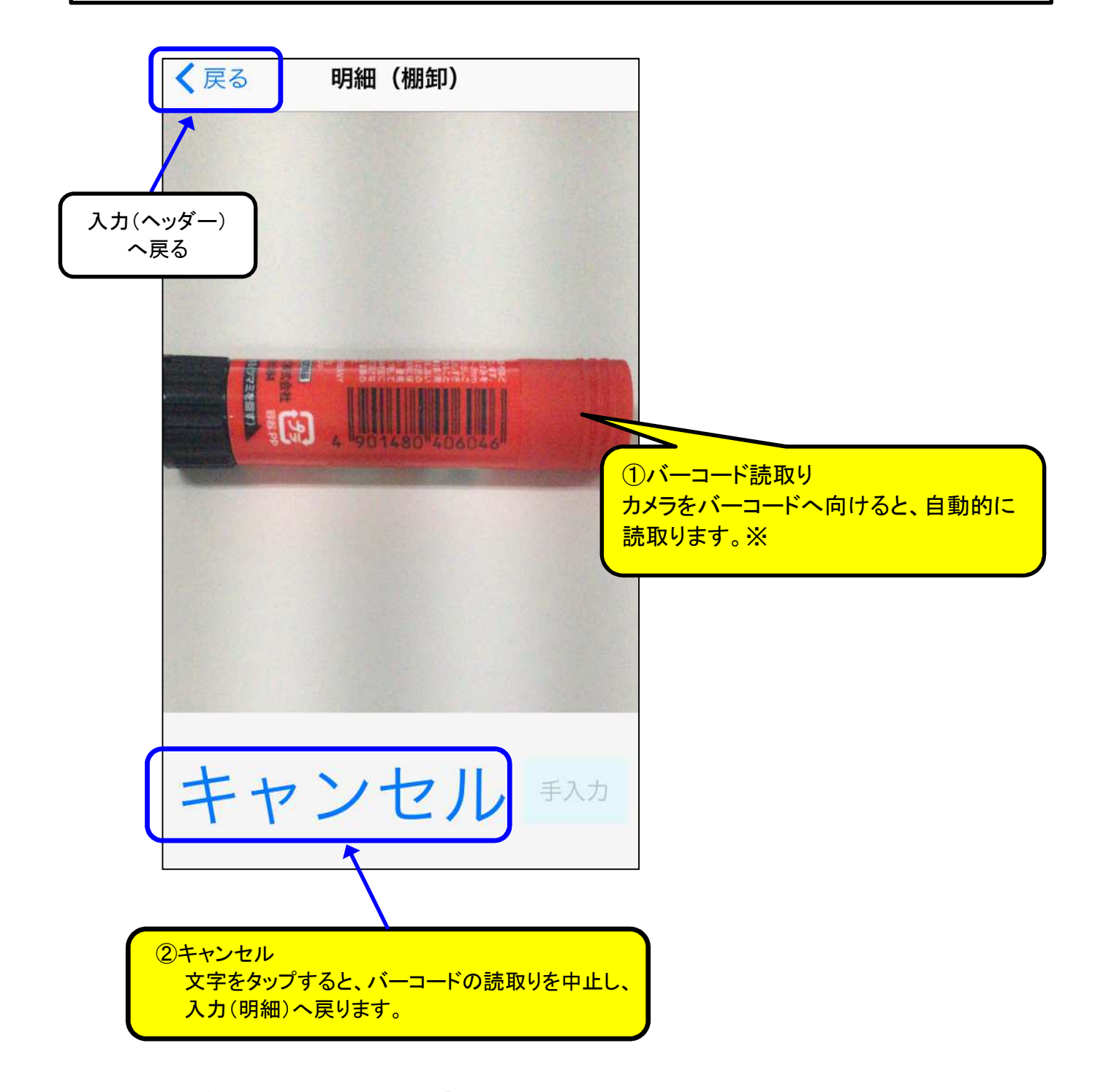

※ 読取り後の画面遷移については、「画面遷移について」頁参照

## ■7. 操作説明 2-(1)-② コード手入力

### 【説明】

コードを手入力する画面です。

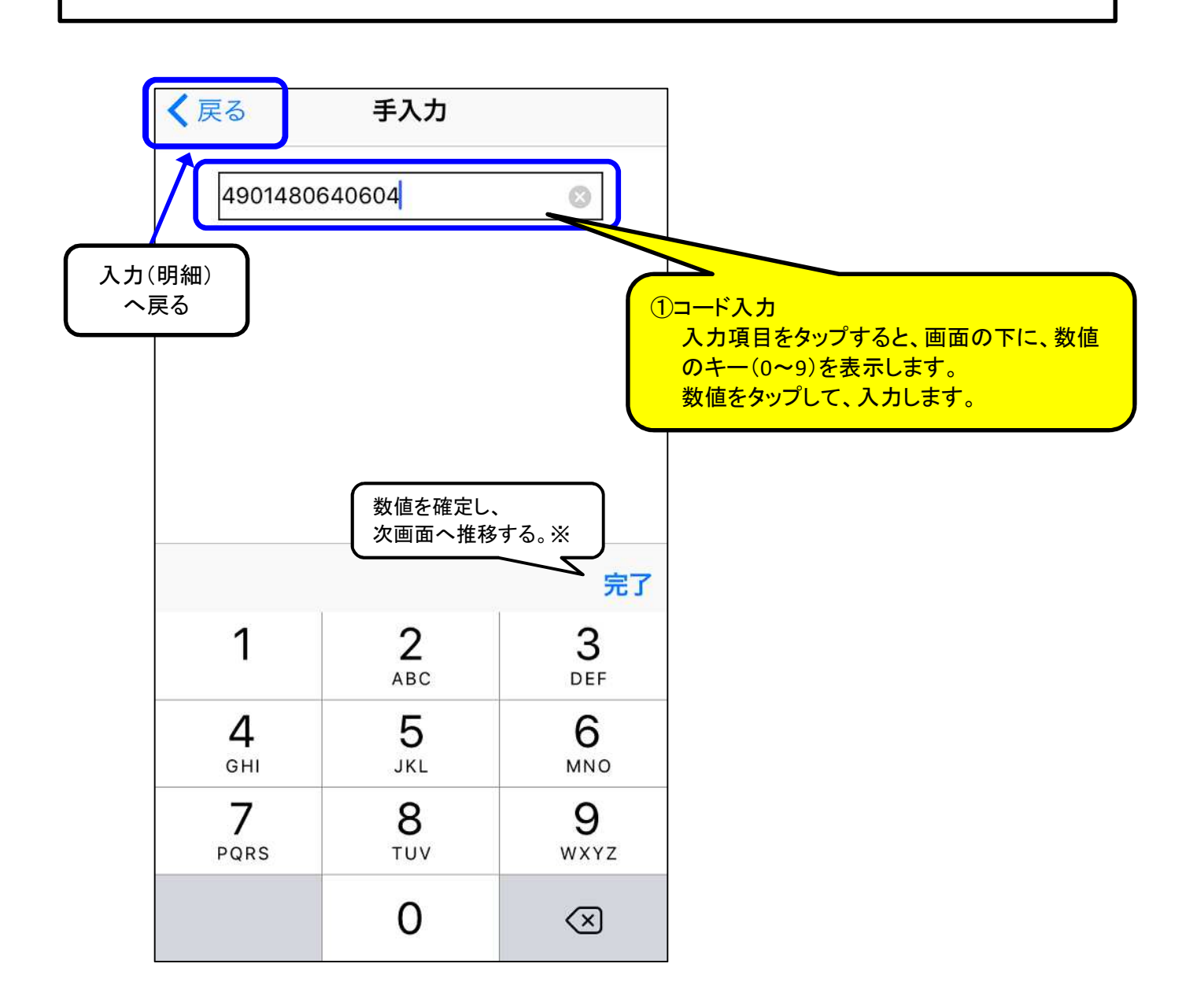

※ 画面遷移については、「画面遷移について」頁参照

## 【説明】 点数を修正する画面です。 バーコード読取・コード手入力直後は、点数は1です。 点数が2個以上の場合は、この画面で修正します。

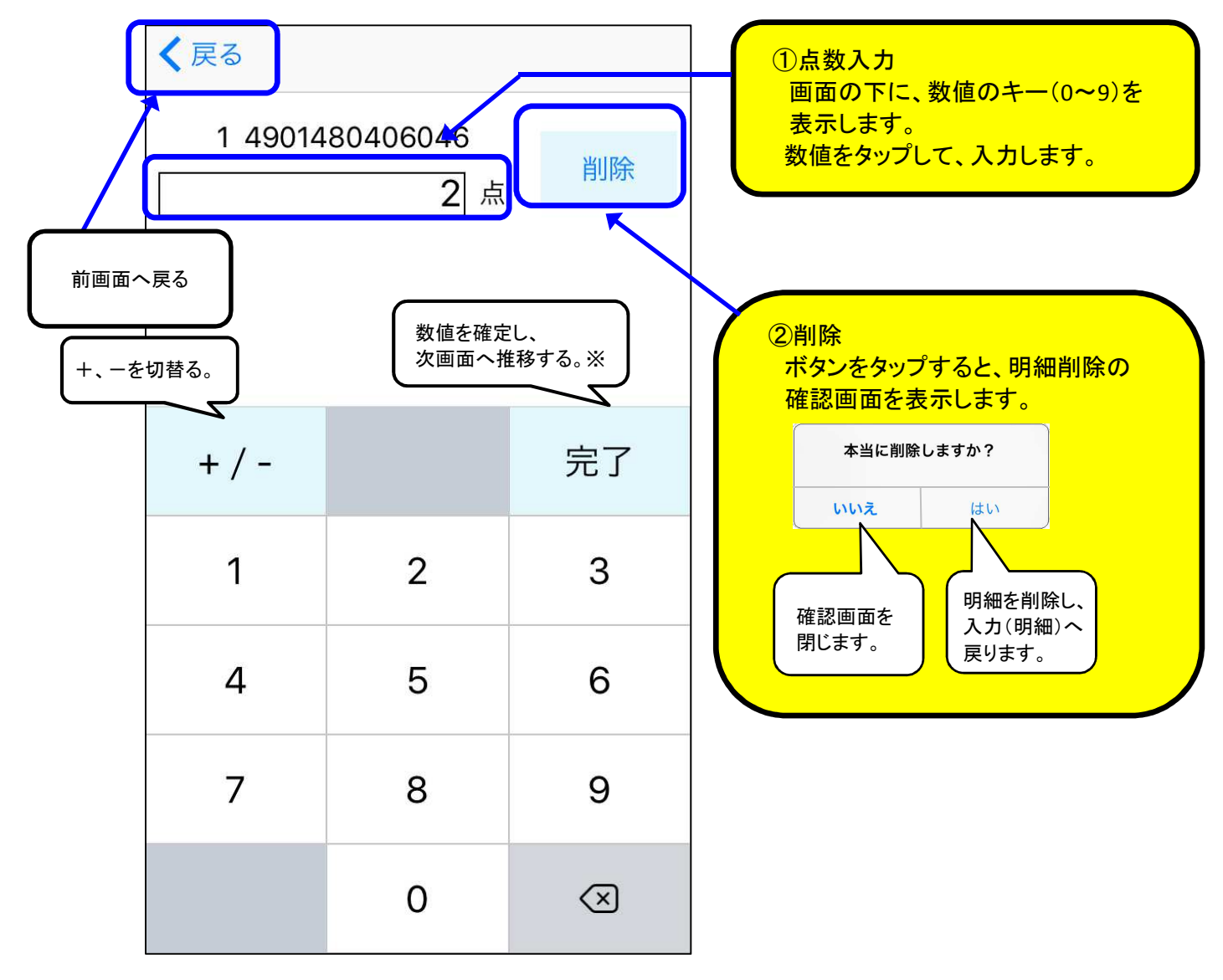

#### ※ 画面遷移については、「画面遷移について」頁参照

## ■7. 操作説明 3. データ送信

#### 【説明】

サーバーへ入力データを送信します。

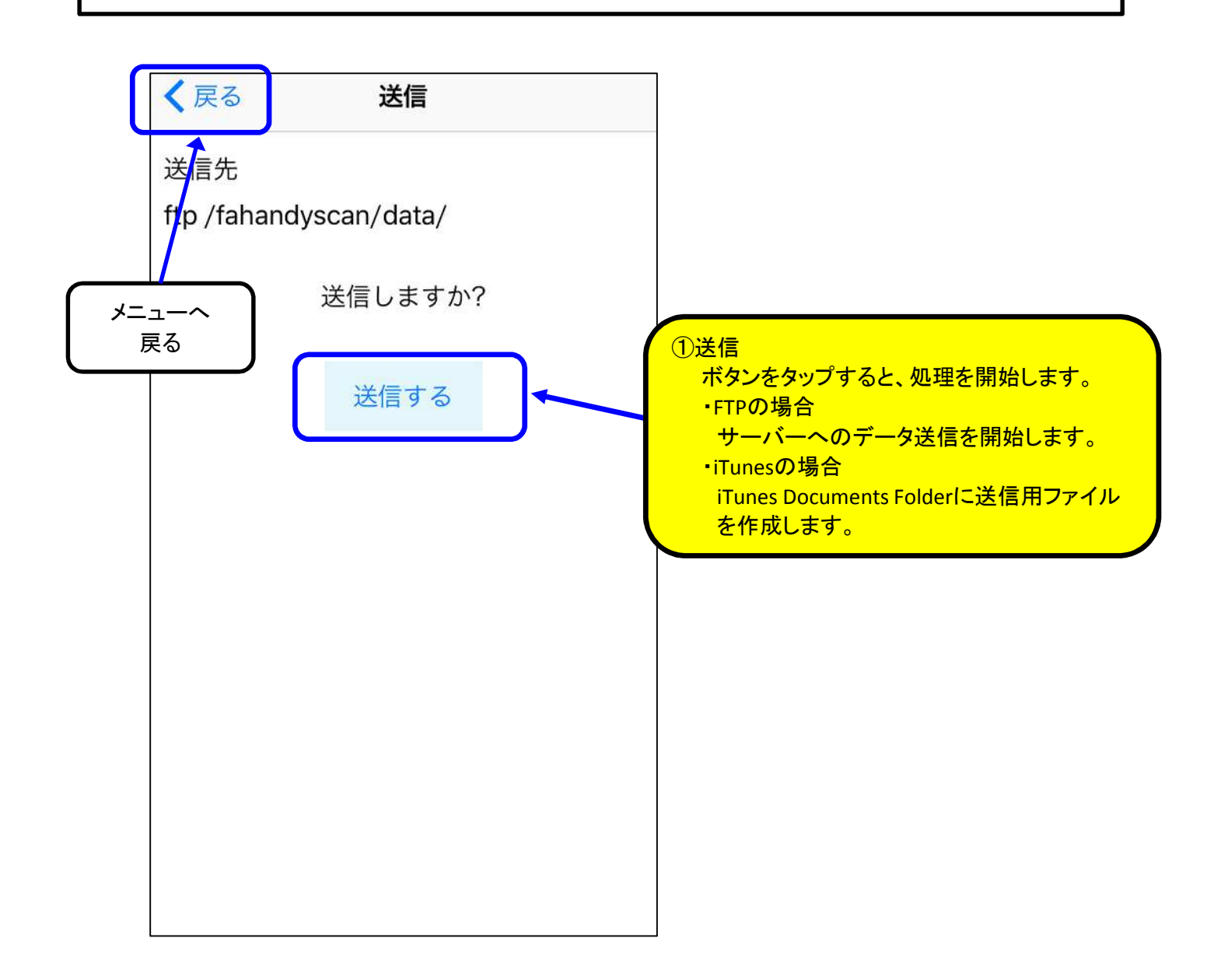

### ■7. 操作説明 4. 端末毎設定

#### 【説明】

画面タップにより、端末ごとの固有の項目を設定します。

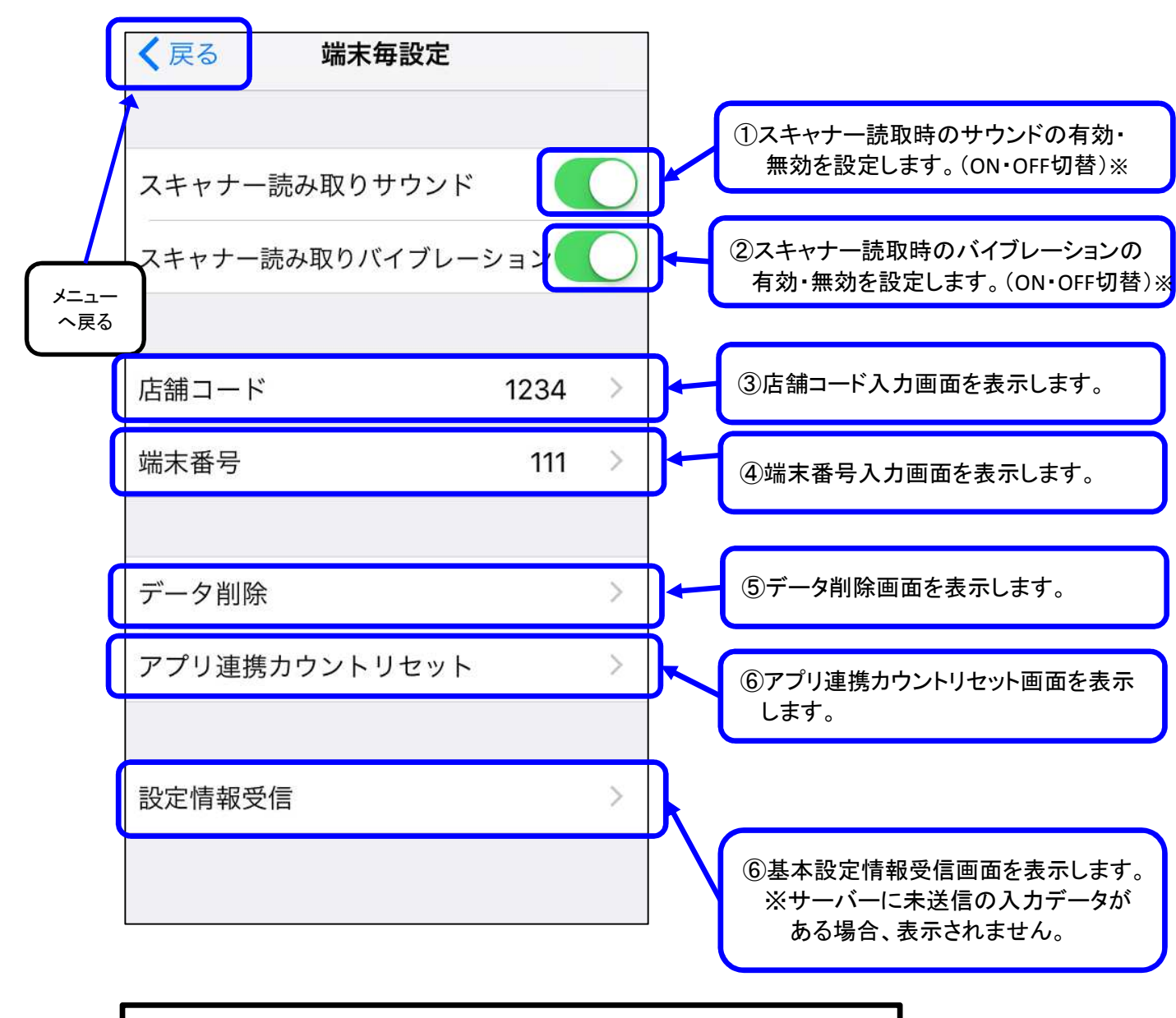

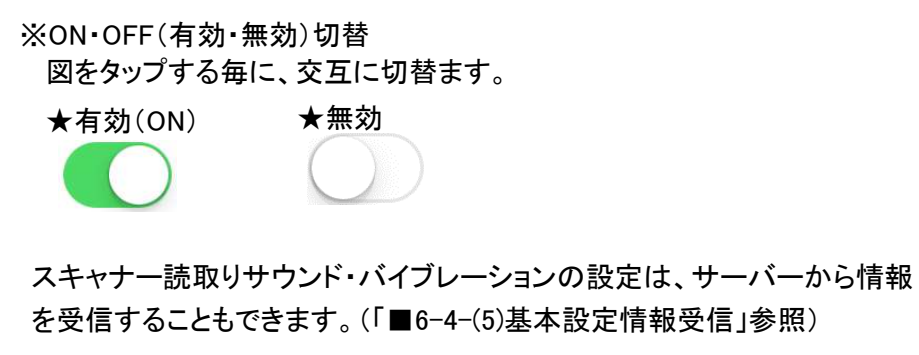

店舗コードを入力します。

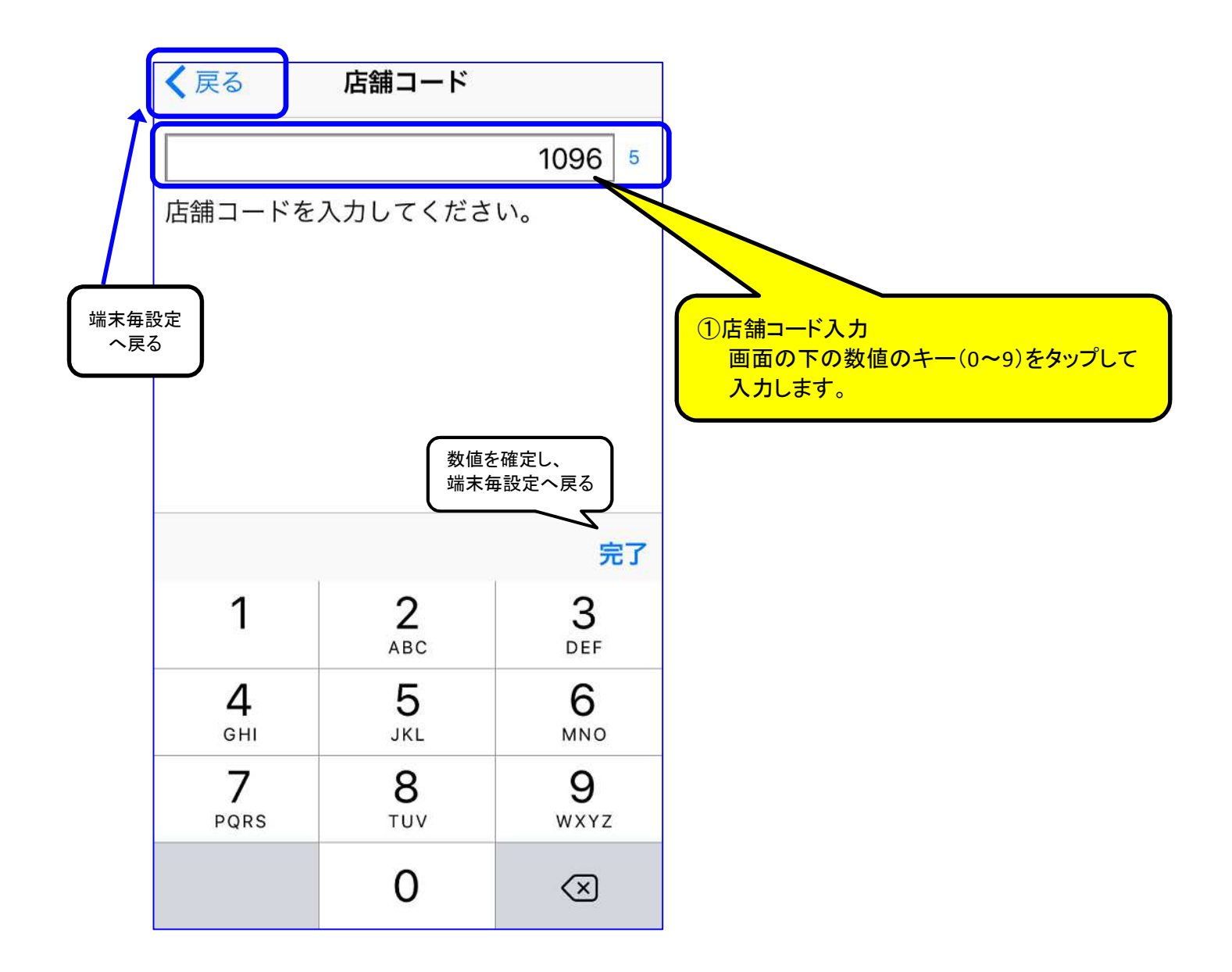

端末番号を入力します。

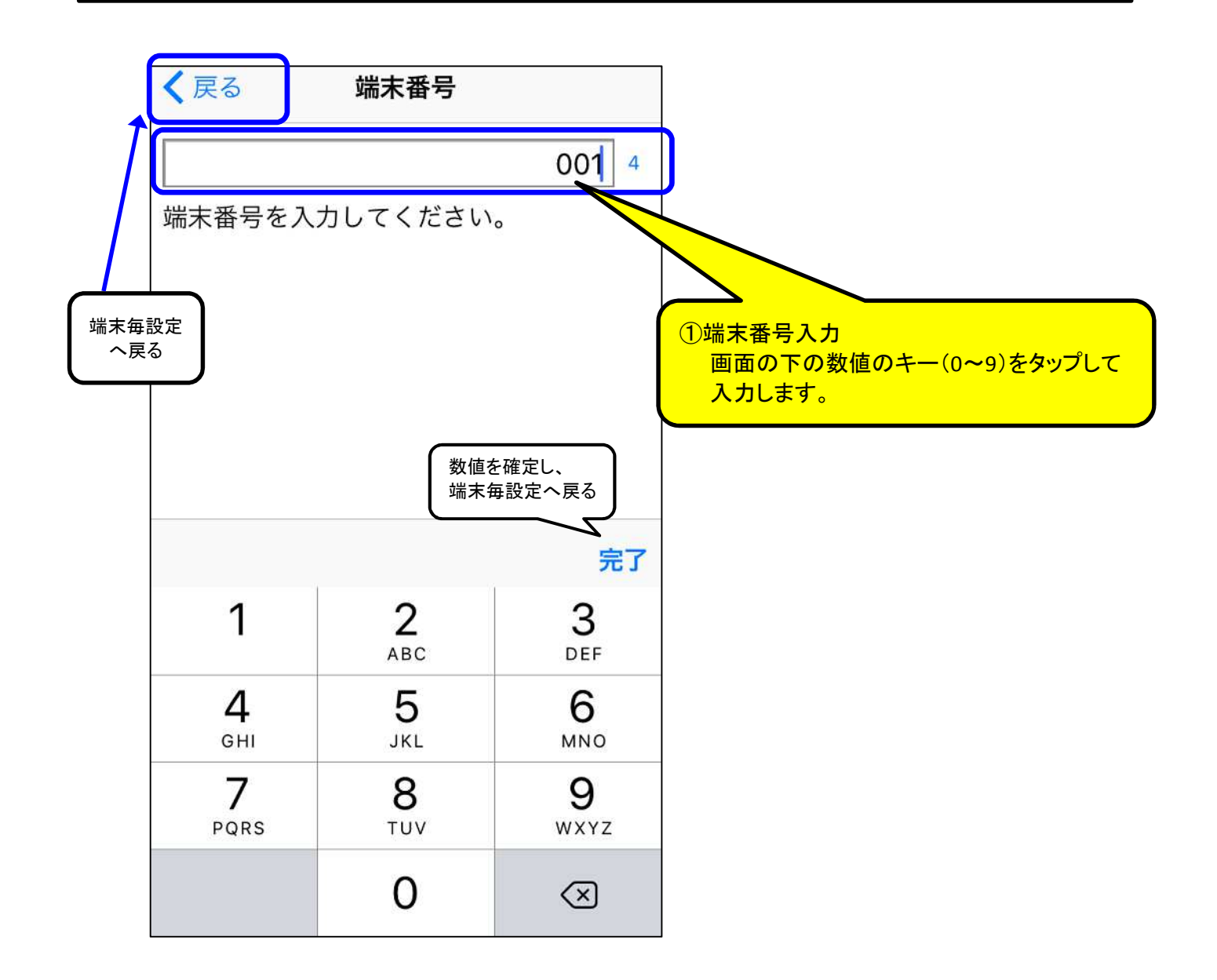

入力したデータをサーバーに送信せず、削除します。

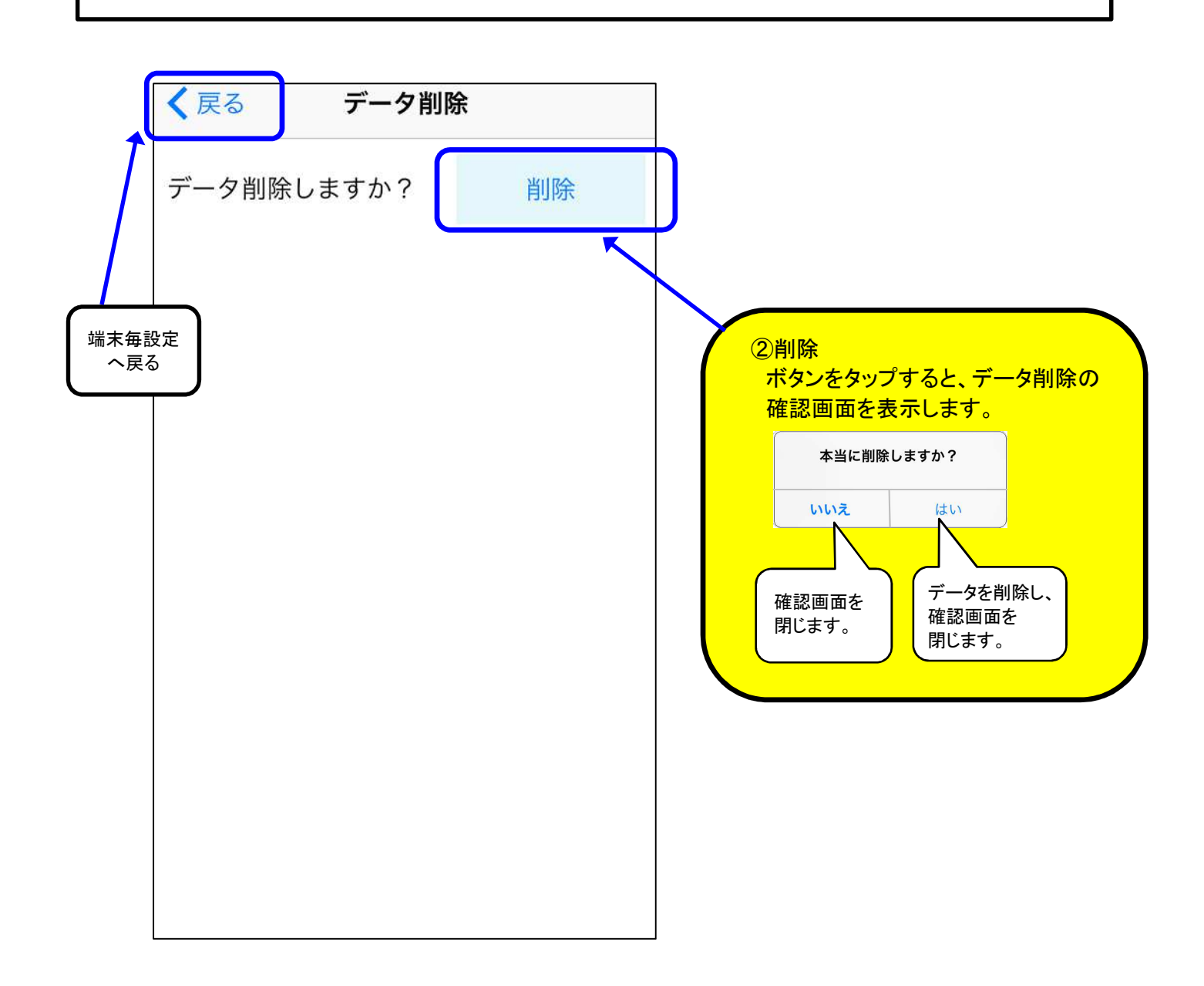

## ■ 7. 操作説明 4-(4) アプリ連携カウントリセット

#### 【説明】

アプリ連携のカウントをリセットします。

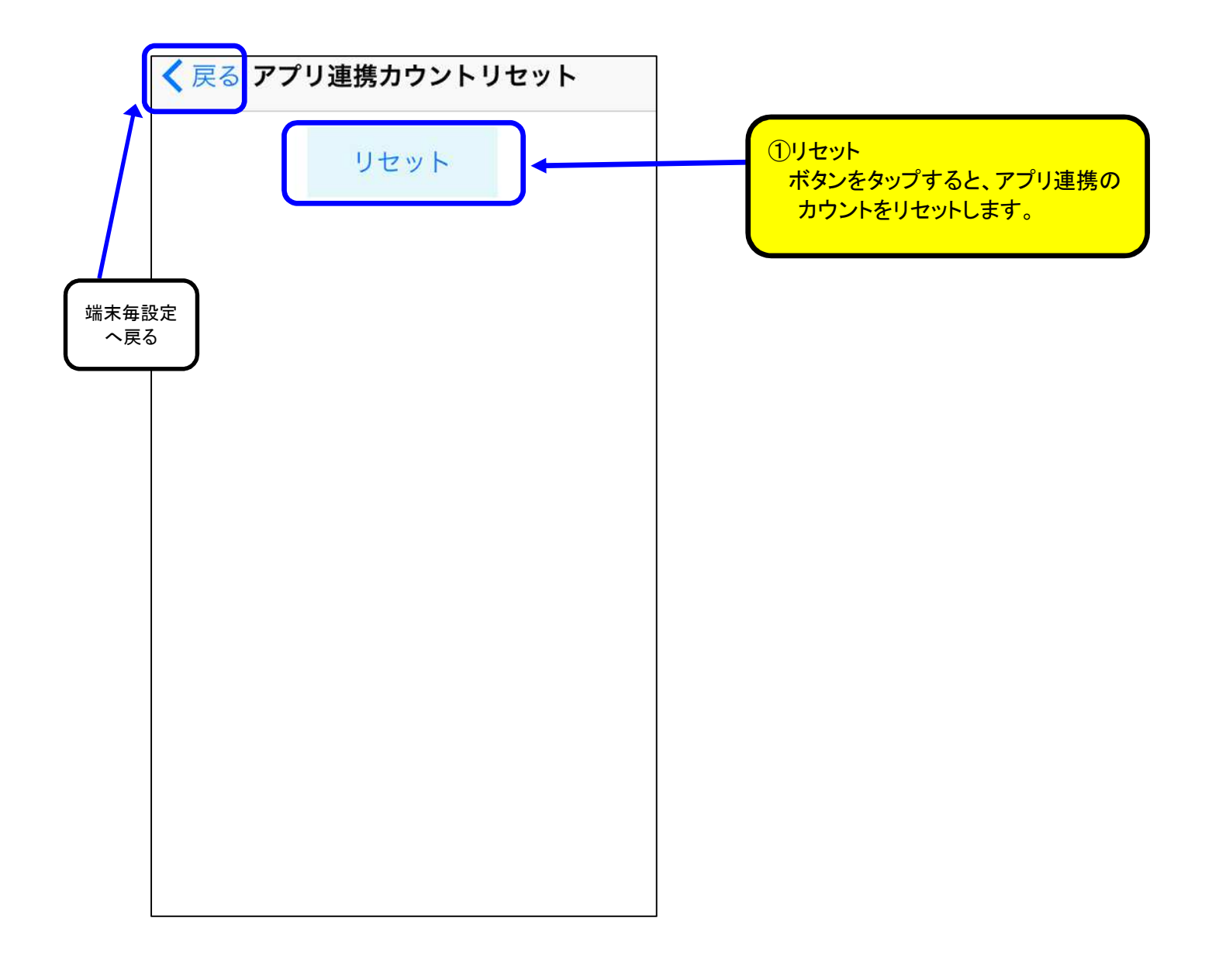

## ■7. 操作説明 4-(5) 基本設定情報受信

### 【説明】

各端末で共通な設定項目の情報をサーバーから受信します。

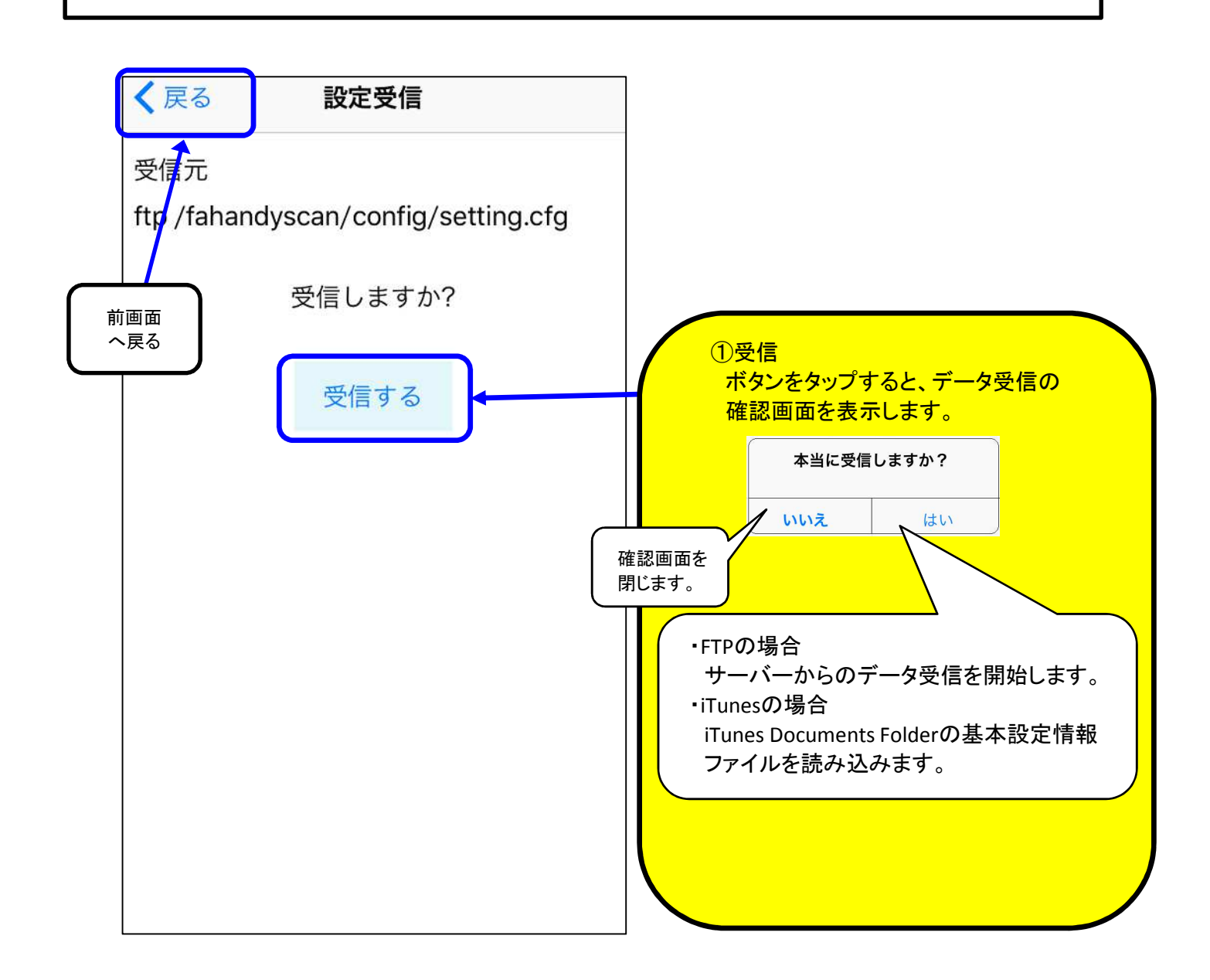

画面タップにより、各端末で共通な項目を設定します。 基本設定情報をサーバーにアップロードし、その情報を別の端末にダウンロードできます。 (アップロードは⑥、ダウンロードは「■6-4-(5)基本設定情報受信」参照) 端末の台数が多い場合、セットアップ作業を大幅に軽減できます。

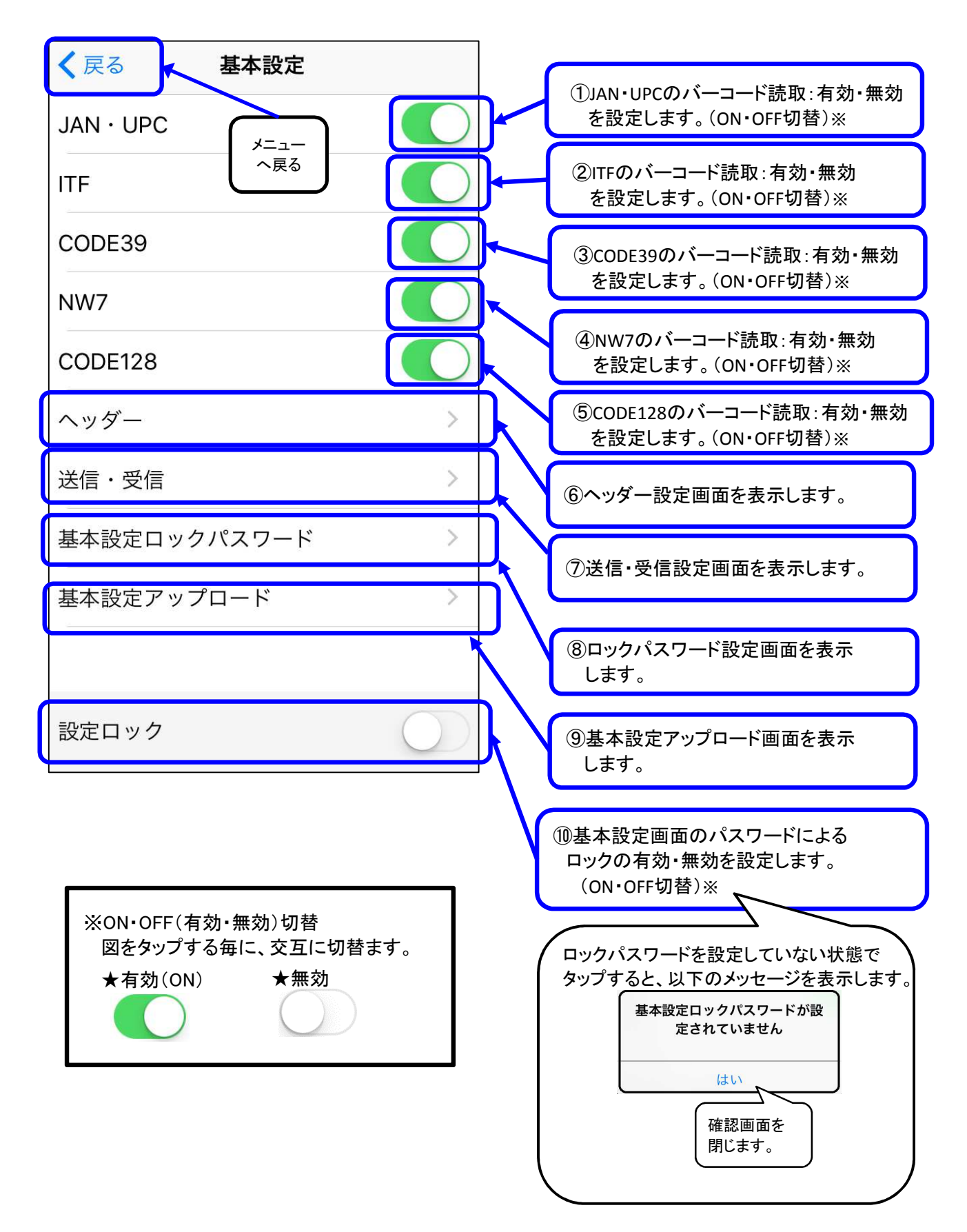

ヘッダー(業務の種別)を追加・削除します。

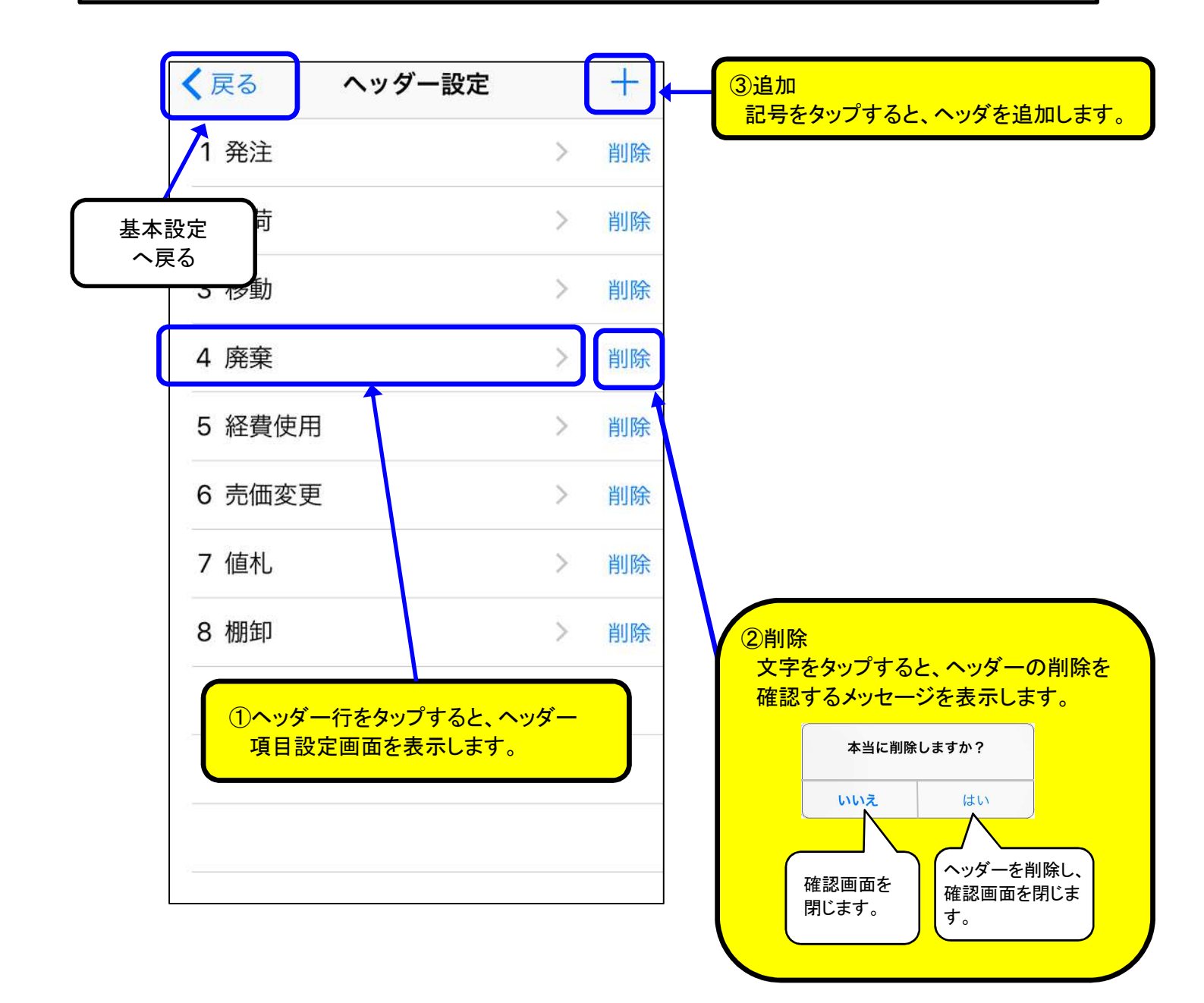

ABC

⊕ ⊉

ま

^^

や

わ

5

、。?!

ヘッダー(業務)ごとに異なる入力項目を設定します。

- 最大4個まで設定可能です。
- 日付と数値の2タイプが選択できます。

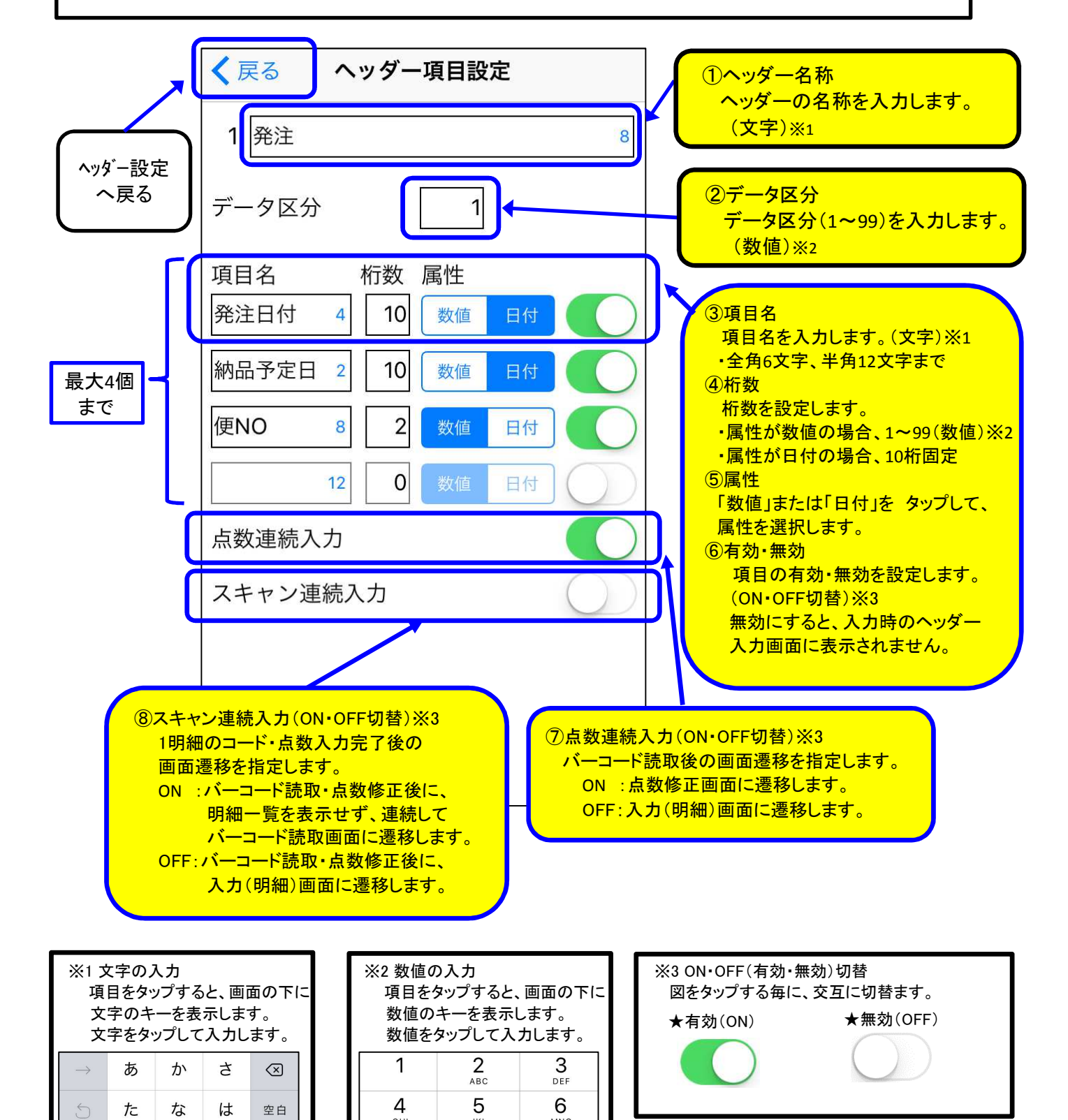

MNO

9

WXYZ

 $\bigotimes$ 

GHI

7

PQRS

JKL

8

TUV

0

サーバーとの通信情報を設定します。

FTPの場合、手入力のほかに、設定用バーコード(CODE39)を作成し、カメラから読取ることでも 設定できます。多くの端末を設定する場合に作業負担を大幅に軽減できます。

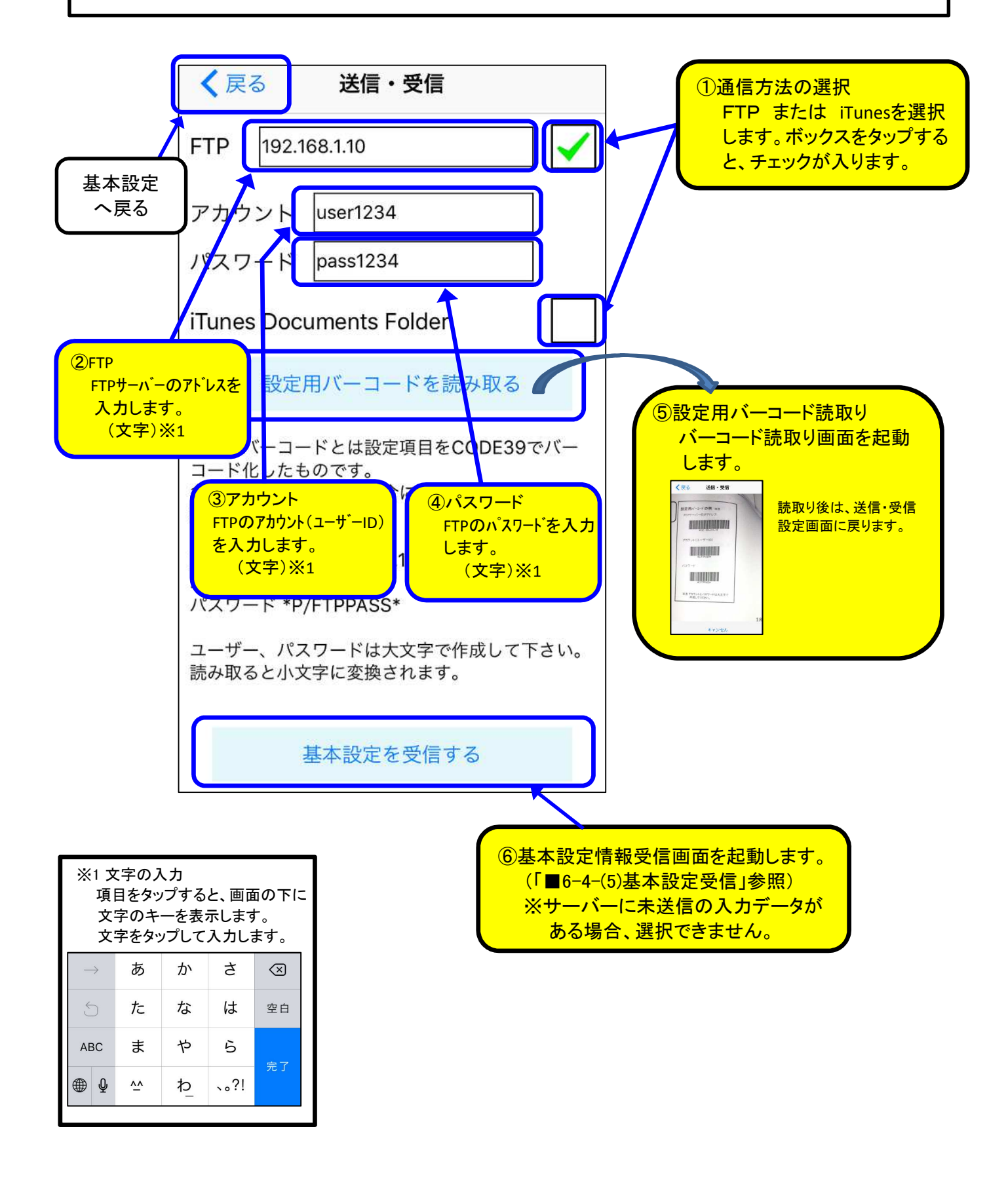

## ■7. 操作説明 5-(3) ロックパスワード設定

#### 【説明】

基本設定画面をロックするパスワードを設定します。

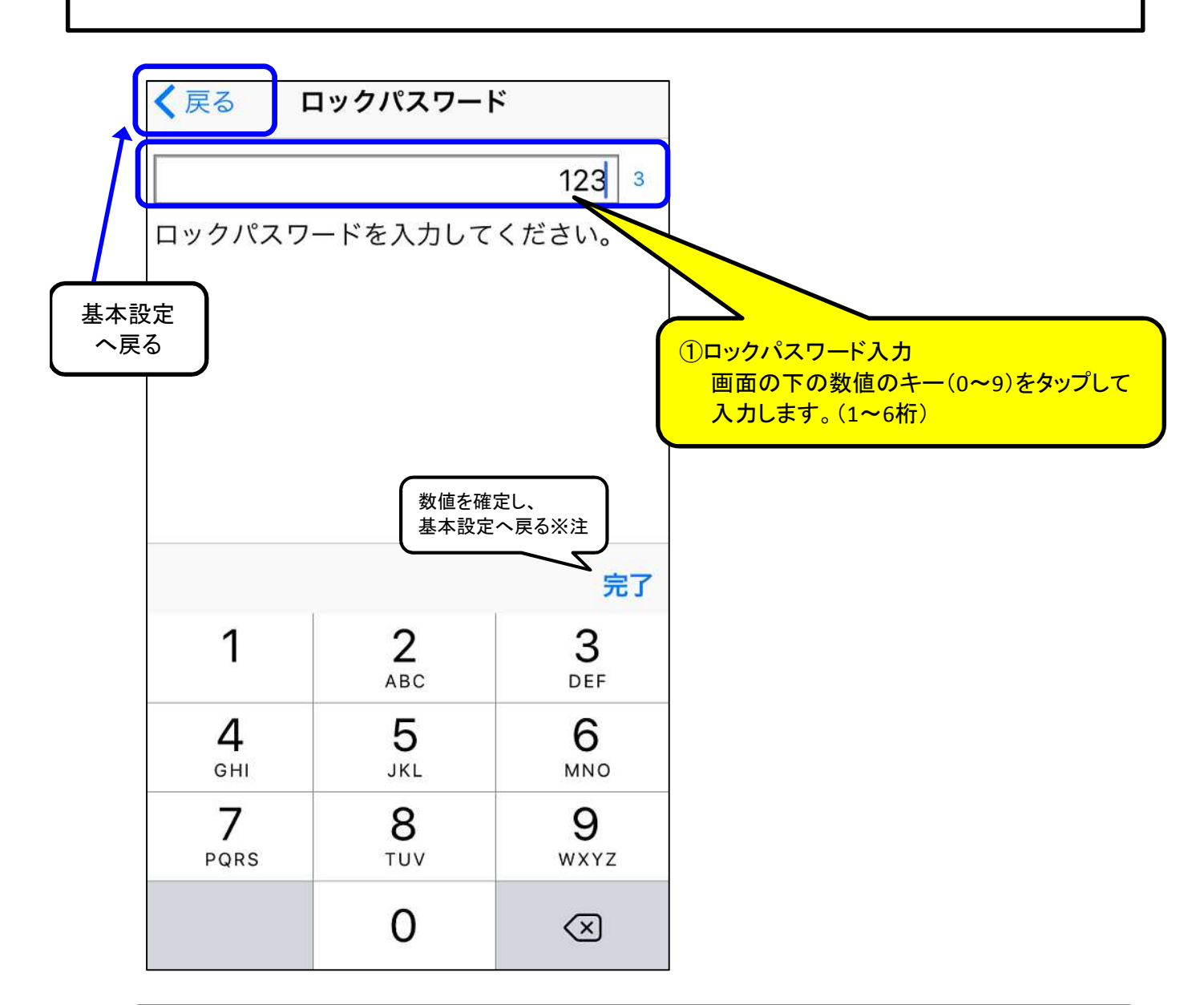

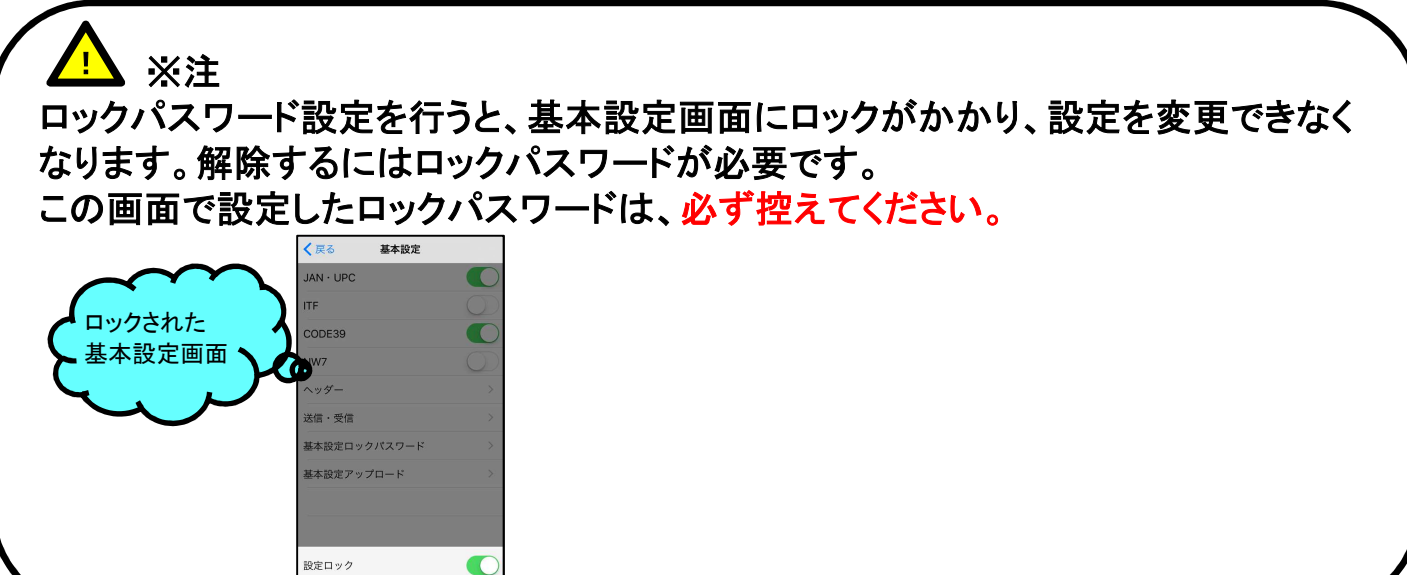

## ■ 7. 操作説明 5-(4)基本設定情報アップロード

【説明】

端末で設定した基本設定情報を、サーバーにアップロードします。

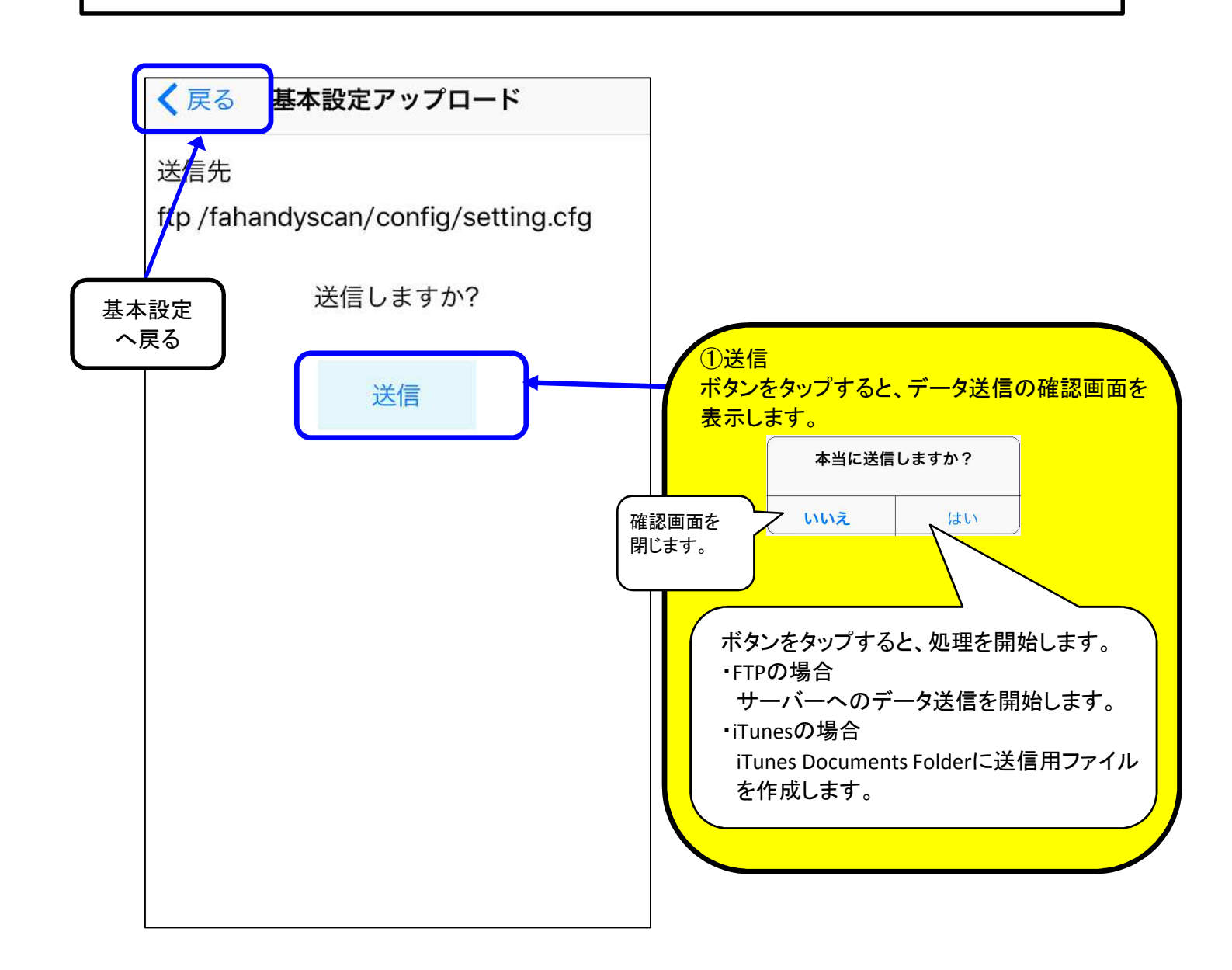

## ■7. 操作説明 6 機能説明

### 【説明】

@Handyの機能を説明する画面を表示します。

※バージョンアップなどにより、説明文は変更される可能性があります。

|             | く戻る機能説明                                                                                                    |
|-------------|----------------------------------------------------------------------------------------------------|
| 1           | このアプリは2つの機能をご提供します。                                                                                                 |
| メニュー<br>へ戻る | <ol> <li>ハンディターミナル<br/>バーコードを利用し商品や備品の管理を効<br/>率良く正確に行うツールです。</li> <li>業務用の小型ハンディターミナルと同等な<br/>機能を提供します。</li> </ol> |
|             | ヘッダー項目はカスタマイズ可能です。<br>2 バーコードスキャナ                                                                                   |
|             | 内蔵カメラによるバーコード読み取り機能<br>を他のアプリから利用可能にします。<br>x-callback-urlにて連携します。                                                  |
|             | たとえば、FileMakerGoと連携FileMaker<br>に高性能なバーコード読み取り機能を付加<br>できます。                                                        |
|             |                                                                                                    |
|             |                                                                                                    |

フリー版をご利用中の場合に、購入手続きを行う画面です。 ご購入いただくと、制限が解除されます。 ※価格は、実際の価格が表示されます。

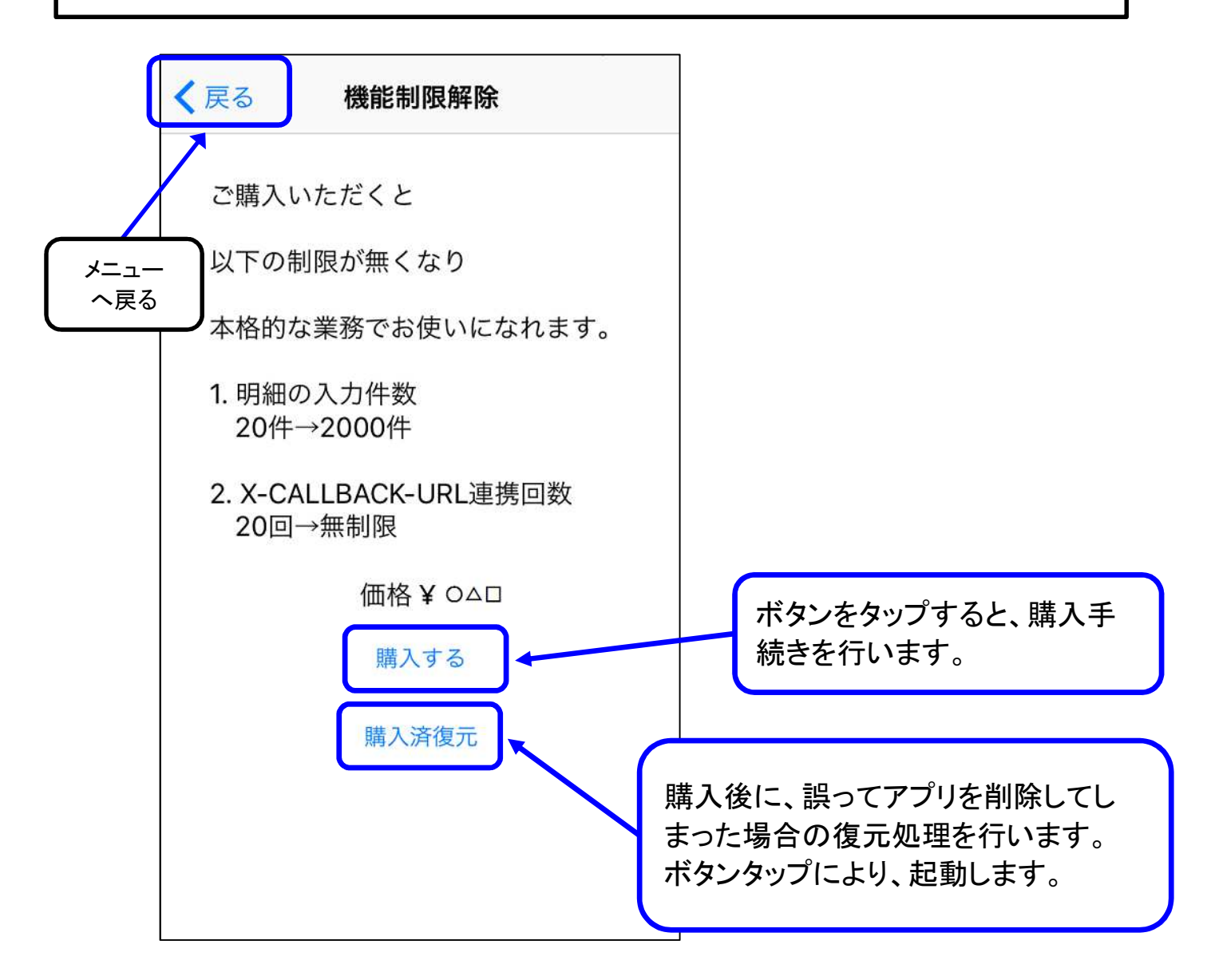

### ■8. アプリ連携機能

I

【アプリ連携機能とは】

別アプリにバーコード読み取り機能を付加する機能です。 (X-CALLBACK-URL仕様に準拠したURLスキームにて連携します。) 例えば、読み取ったバーコードの情報を、FileMakerアプリに取り込む等の活用ができます。

2通りの連携の方法があります。

(1)単発読み取り

1回毎バーコードスキャン機能のみ連携します。 スキャンしてすぐ元のアプリに戻ります。

(2)明細画面連携

バーコード読み取りと数量入力を複数回行い、元のアプリに戻ります。 (データをクリップボード経由で送ります。)

### ■8. アプリ連携機能

### 1. 単発連携

【説明】 1回のバーコードスキャン機能のみを連携します。読取り後は、元のアプリへ戻ります。

#### FileMakerとの連携の例

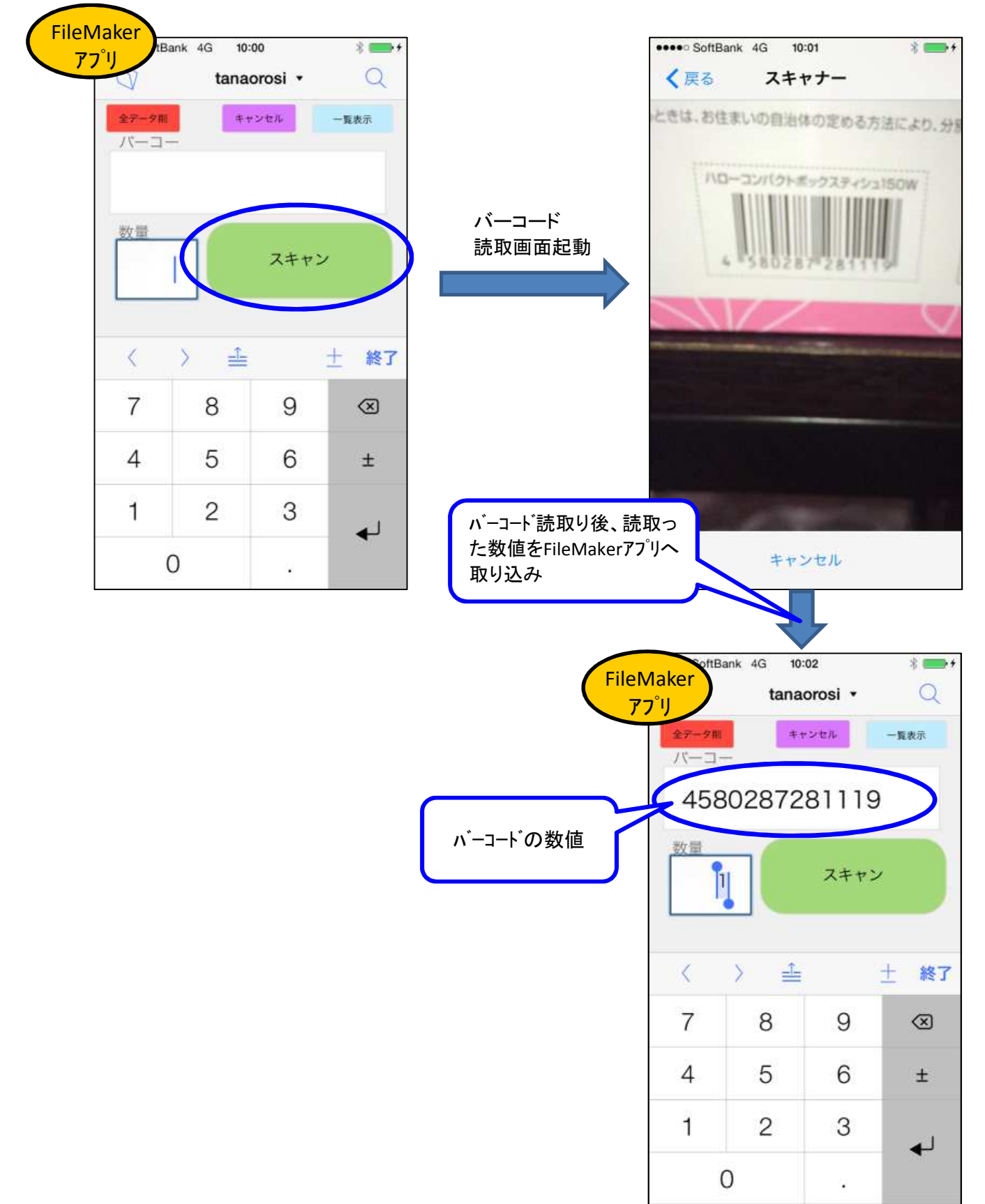

■8. アプリ連携機能

### 2. 明細画面連携

```
【説明】
```

バーコード読取りと数量入力を複数回行い、クリップボード経由でデータを別アプリへ送ります。

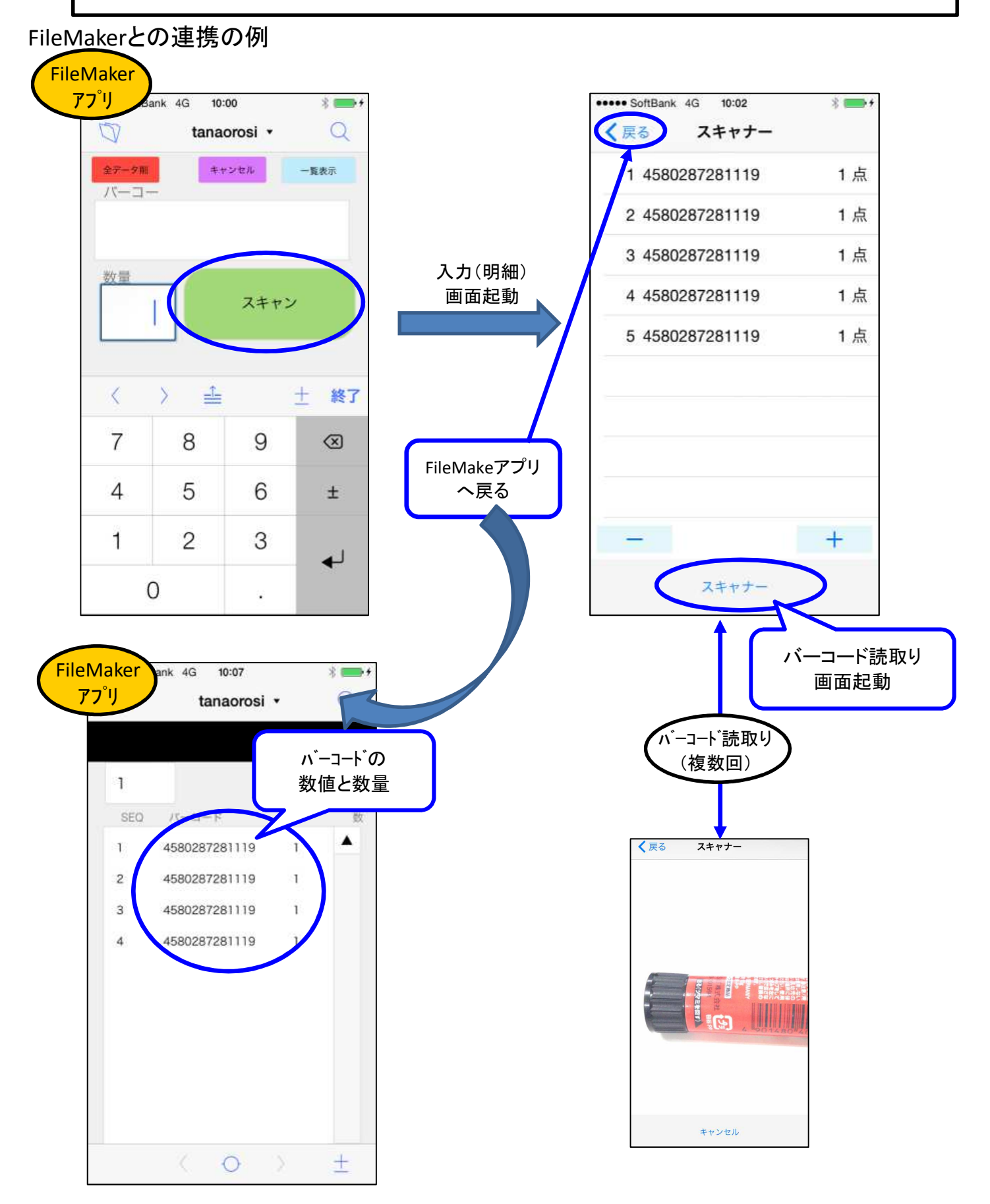